## HDCC-OP47MULTI (WST/OP-47 Multi-Function Card)

Multi-Purpose, HD/SD-SDI Closed Caption Card: Inserter, Decoder, Bridge, Monitor, and Transcoder

Configuration Guide Software Version: V2.40 PIC Code Version: V1.11

Part Number 821138, Revision A

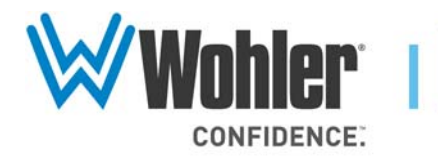

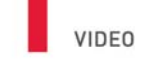

31055 Huntwood Avenue

Hayward, California

94544 USA

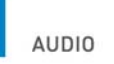

1 800 5 WOHLER

+1 (510) 870-0810

Fax +1 (510) 870-0811

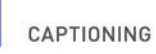

www.wohler.com info@wohler.com LOUDNESS

© 2011 Wohler Technologies, Inc. All rights reserved.

This publication is protected by federal copyright law. No part of this publication may be copied or distributed, stored in a retrieval system, or translated into any human or computer language in any form or by any means electronic, mechanical, manual, magnetic, or otherwise, or disclosed to third parties without the express written permission of Wohler Technologies.

#### Reproduction

Licensed users and authorized distributors of Wohler Technologies, Inc. products may copy this document for use with Wohler Technologies., Inc. products provided that the copyright notice above is included in all reproductions.

#### **Customer Support**

Wohler Technologies, Inc. 31055 Huntwood Avenue Hayward, CA 94544 www.wohler.com

Phone: 510-870-0810 FAX: 510-870-0811 US Toll Free: 1-888-596-4537 (1-888-5-WOHLER) Web: www.wohler.com Sales: sales@wohler.com Support: support@wohler.com

#### **Disclaimers**

Even though Wohler Technologies, Inc. has tested its equipment and software, and reviewed the documentation, Wohler Technologies, Inc. makes no warranty or representation, either express or implied, with respect to software, documentation, their quality, performance, merchantability, or fitness for a particular purpose.

Wohler Technologies, Inc. reserves the right to change or improve our products at any time and without notice.

In no event will Wohler Technologies, Inc. be liable for direct, indirect, special, incidental, or consequential damages resulting from any defect in the hardware, software, or its documentation, even if advised of the possibility of such damages.

Some states do not allow the exclusion or limitation for incidental or consequential damages, so the above exclusion or limitation may not apply to you.

#### Printing

This document is intended to be printed on a duplex printer, such that the copy appears on both sides of each page. This ensures that all new chapters start on a right-facing page.

This document looks best when printed on a color printer since some images may be indistinct when printed on a black and white printer.

#### Other Technologies and Products

Microsoft Windows and Internet Explorer are registered trademarks of Microsoft Corportion.

Evertz is a trademark or registered trademark of Evertz Microsystems, Ltd.

Codan is a trademark or registered trademark of Codan Broadcast Products Pty Ltd.

IRT is a trademark or registered trademark of IRT Electronics Pty Ltd.

#### Last Update

September 20, 2011

# Table of Contents

| Chapter 1. Setting the Switches              | 1  |
|----------------------------------------------|----|
| Introduction                                 | 1  |
| Overview                                     | 1  |
| Topics                                       | 1  |
| Basic Functionality                          | 2  |
| Inputs and Outputs                           | 2  |
| Processes                                    | 2  |
| Encoding                                     | 2  |
| Decoding                                     | 3  |
| Bridging/Transcoding                         | 3  |
| Monitoring                                   | 3  |
| Ethernet and Serial Communications Summary   | 5  |
| Communications Paths                         | 6  |
| Using the Card                               | 7  |
| Encoding Only                                | 8  |
| Encoding and Decoding                        | 9  |
| Decoding Only                                | 12 |
| Bridging                                     | 13 |
| Chapter 2. Setting the Engineering Registers | 15 |
| Introduction                                 | 15 |
| Overview                                     | 15 |
| Topics                                       | 15 |
| Connecting to the Card                       | 16 |
| Accessing the Configuration                  | 19 |
| Modifying the Register Settings              | 20 |

| Chapter 3. | Using the | <b>General Purpose</b> | Inputs/ | Outputs . | . 49 |
|------------|-----------|------------------------|---------|-----------|------|
|------------|-----------|------------------------|---------|-----------|------|

|            | Introduction                                     | 49 |
|------------|--------------------------------------------------|----|
|            | Overview                                         | 49 |
|            | Topics                                           | 49 |
|            | Functionality                                    | 50 |
|            | GPIs                                             | 52 |
|            | GPOs                                             | 52 |
|            | Alternate Uses                                   | 53 |
|            | Force Clear                                      | 54 |
|            | Force Apology Message                            | 54 |
|            | Inhibit Captions                                 | 54 |
|            | GPI/O Polarities                                 | 55 |
|            | GPI Encoded Polarity (Tx)                        | 55 |
|            | GPO Received Polarity (Rx)                       | 56 |
|            | Physical GPO Active Level                        | 56 |
|            | Enabling/Disabling GPI Transmission              | 56 |
| Chapter 4. | Features and Specifications                      | 57 |
|            | Introduction                                     | 57 |
|            | Overview                                         | 57 |
|            | Topics                                           | 57 |
|            | Features                                         | 58 |
|            | Description                                      | 58 |
|            | Hardware                                         | 58 |
|            | BNC Interfaces                                   | 58 |
|            | GPI Interface                                    | 59 |
|            | Serial and Ethernet Interfaces                   | 59 |
|            | Software                                         | 59 |
|            | Functionality                                    | 60 |
|            | The HD/SD Caption Inserter (Encoding)            | 60 |
|            | The HD/SD Caption Decoder/Analyzer               |    |
|            | $(\mathbf{D} \circ \mathbf{r} \circ \mathbf{r})$ | 10 |

821138: HDCC-OP47MULTI Configuration Guide © 2011 Wohler Technologies, Inc. All rights reserved. iv

| The HD/SD Bridge and Transcoder (Briding and |    |
|----------------------------------------------|----|
| Transcoding)                                 | 60 |
| Connectivity                                 | 60 |
| Interfaces                                   | 60 |
| Newfor Protocol                              | 60 |
| Data Insertion                               | 61 |
| Automatic Regen/Insert Changeover            | 61 |
| Automatic Subtitle Page Clearing             | 61 |
| GPI Interfaces                               | 61 |
| Supported Formats                            | 61 |
| Advanced Operation                           | 62 |
| User Controls                                | 62 |
| Status Indicators                            | 63 |
| Specifications                               | 64 |
| Connector Pin Assignments                    | 65 |
| Technical Functional Overview                | 68 |
|                                              |    |

# **CHAPTER 1** Setting the Switches

# Introduction

## Overview

|            | Thank you for purchasing Wohler's HDCC card, a product that provides a variety of closed captioning functions. This chapter explains how to install, set up, and use your card.                                                                                                    |
|------------|----------------------------------------------------------------------------------------------------|
| Important: | Thorough the whole manual, the term of "closed captions" or<br>"captions" refers to WST and OP-47 encoded captions, and is not<br>related whatsoever with North American Closed-Captions service<br>(a.k.a. "CC") and specifications.<br>These closed captions may also be referred to as "subtitles," as it is the<br>common usage in Europe. |
|            |                                                                                                    |

## Topics

| Topics              | Page |
|---------------------|------|
| Introduction        | 1    |
| Basic Functionality | 2    |
| Using the Card      | 7    |

### Chapter 1 Setting the Switches Basic Functionality

# **Basic Functionality**

## Inputs and Outputs

Figure 1–1 illustrates the basic inputs and outputs of the HDCC. In the event of a power failure, or when the system is powered down, the bypass relays engage and the outputs on O/P 1 and O/P 2 are identical to the input signals on I/P 1 and I/P 2 respectively.

## Figure 1–1 I/O Functionality - No Power

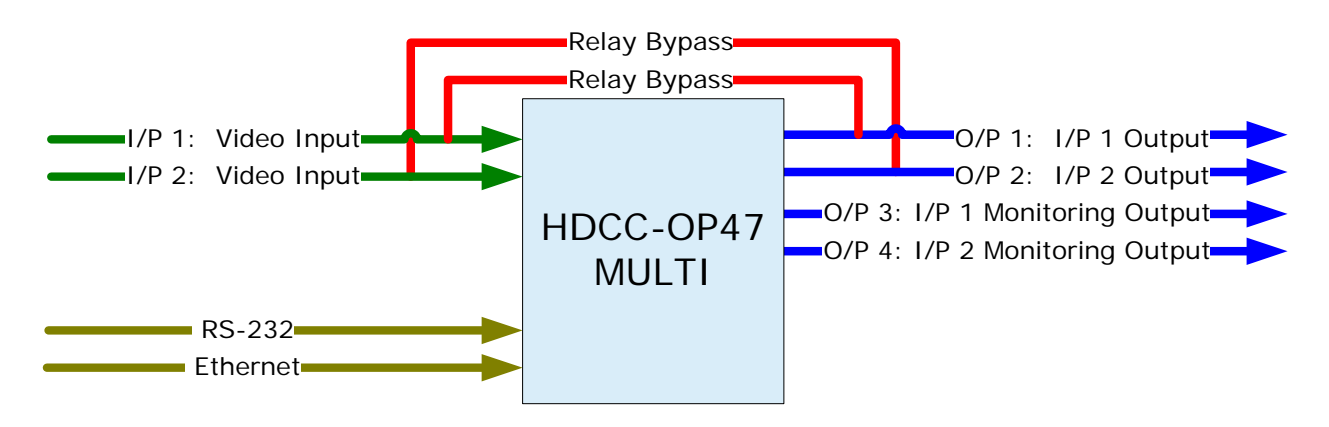

**Note:** For Figure 1–1 above through Figure 1–9 on page 14, the illustrations depict either a Codan or Evertz rear panel adapter. The IRT has two RS-232 ports and no Ethernet port.

## Processes

## Encoding

Encoding allows the broadcaster to embed, or encode, caption text from a separate source into the video/audio stream. For example, the video/ audio stream would come in on I/P 1, and the caption data would come in on the serial port from a PC on which an operator keys in the text of the caption data.

## Decoding

Decoding is the process of extracting closed caption text data from an SDI video stream, interpreting it, and making it available in human readable form. For example, if a video/audio stream with embedded caption data is supplied to I/P 1, the caption text is decoded and supplied through a serial and/or Ethernet connection to a host PC for display. Note that the caption text is not removed from the input video stream.

## Bridging/Transcoding

Bridging is the process of extracting captions data from one SDI data stream and inserting it into another. For example, a video stream with embedded text would come in on I/P 1 and a clean video stream would come in on I/P 2. In this scenario, the HDCC card would copy the caption text data coming in on I/P 1 and embed it into the video stream of I/P 2. Note that the caption text is not removed from the source input video stream. If the two signals are different, say SD and HD, then this scenario also exemplifies transcoding.

## Monitoring

The HDCC also provides burnt-in caption outputs (also called open captions) on O/P 3 and O/P 4 to monitor the captions data present on O/P 1 and O/P 2 respectively.

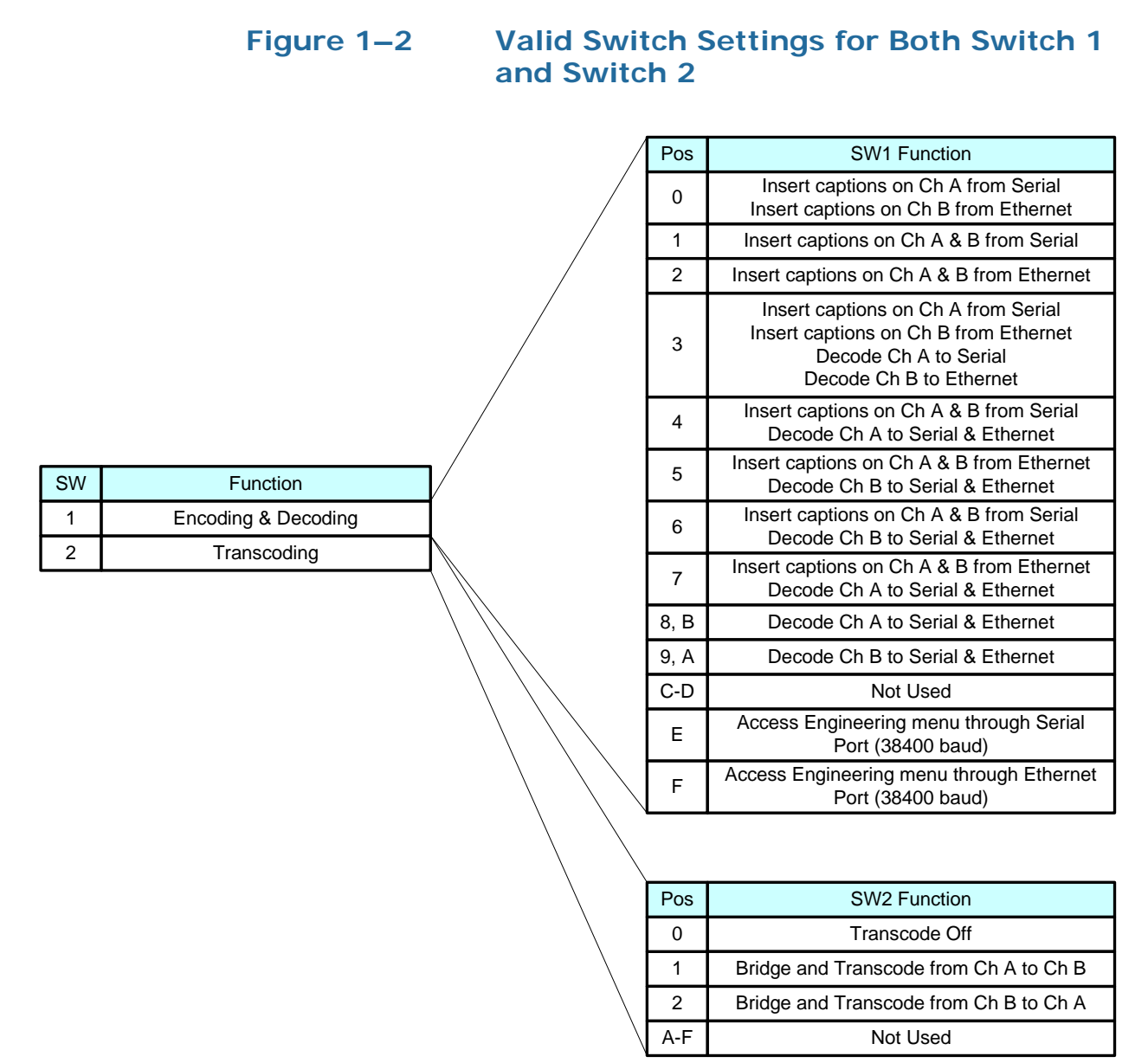

## Ethernet and Serial Communications Summary

Figure 1–3 illustrates the direction of communications between the input channels (I/P1 and I/P2, aka Channel A and Channel B) and the serial and Ethernet ports, depending on the settings of SW1.

#### **Serial and Ethernet Communications for** Figure 1–3 SW1 Settings)

|          | SW<br>1 | Channels                                                                      | Ports                 |
|----------|---------|-------------------------------------------------------------------------------|-----------------------|
| Decoding | 0       | A ←<br>B ←                                                                    | Serial<br>Ethernet    |
| Encoding | 1       | A B                                                                           | Serial<br>Ethernet    |
|          | 2       | A K                                                                           | Serial<br>Ethernet    |
|          | 3       | $\begin{array}{c} A \longleftrightarrow \\ B \longleftrightarrow \end{array}$ | Serial<br>Ethernet    |
|          | 4       | A B                                                                           | Serial<br>Ethernet    |
|          | 5       | A B                                                                           | Serial<br>Ethernet    |
|          | 6       | A B                                                                           | Serial<br>Ethernet    |
|          | 7       | A B                                                                           | Serial<br>Ethernet    |
|          | 8,B     | A B                                                                           | Serial<br>Ethernet    |
|          | 9,A     | A<br>B                                                                        | Serial<br>Ethernet    |
|          | Е       | Register<br>Settings 3                                                        | Serial<br>8400 baud   |
|          | F       | Register<br>Settings 3                                                        | Ethernet<br>8400 baud |

## **Communications Paths**

Figure 1–4 below illustrates the serial and Ethernet communication as it relates to the Ack/Nak settings in Registers 08h and 28h.

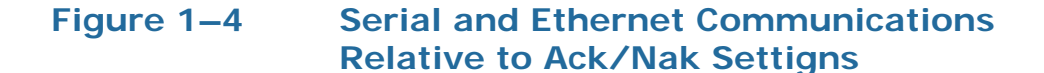

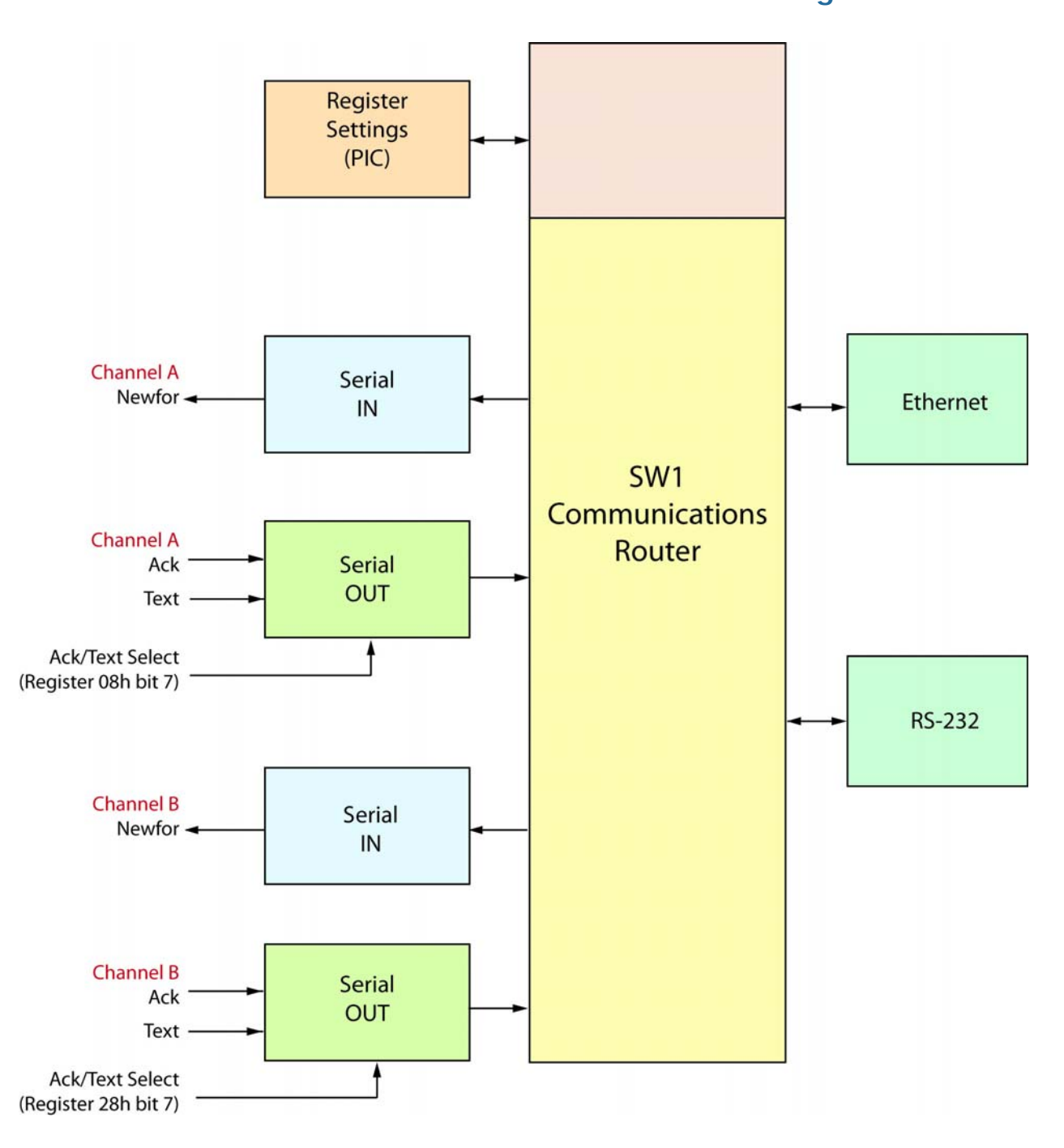

## Using the Card

Figure 1–5

Using the HDCC card amounts to little more than setting the switches, attaching the I/O cables, and connecting a PC through either an Ethernet or a serial port to encode or analyze. (But a PC connection is not needed for bridging.)

**HDCC Front Panel** 

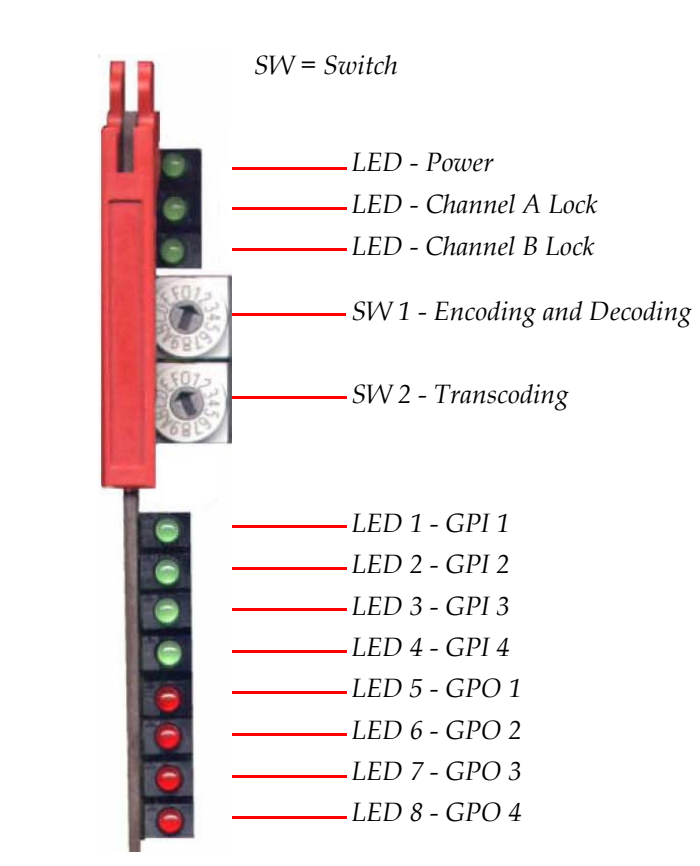

**Note:** The general purpose input and/or output (GPI/O) functions and pin outs are described in Connector Pin Assignments on page 65.

Refer to Register 0Eh for LED assignments: Figure 2–7 on page 28 and Table 2–4 on page 24.

- Switch 1 (SW 1) controls whether the card is set to encoding (settings 0 through 2), encoding and decoding (settings 3 through 7) or decoding (settings 8 or 9). This is the communications router.
- Switch 2 (SW 2) controls whether the card performs the bridging and transcoding functions (settings 1 or 2).

Also refer to Figure 1–3 on page 5.

7

### Chapter 1 Setting the Switches Using the Card

## Encoding Only

When encoding, a signal that comes in on I/P 1 goes out on the oddnumbered outputs, and a signal that comes in on I/P 2 goes out on the even-numbered outputs. See Figure 1–6 below.

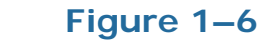

**Typical Scenario for Encoding** 

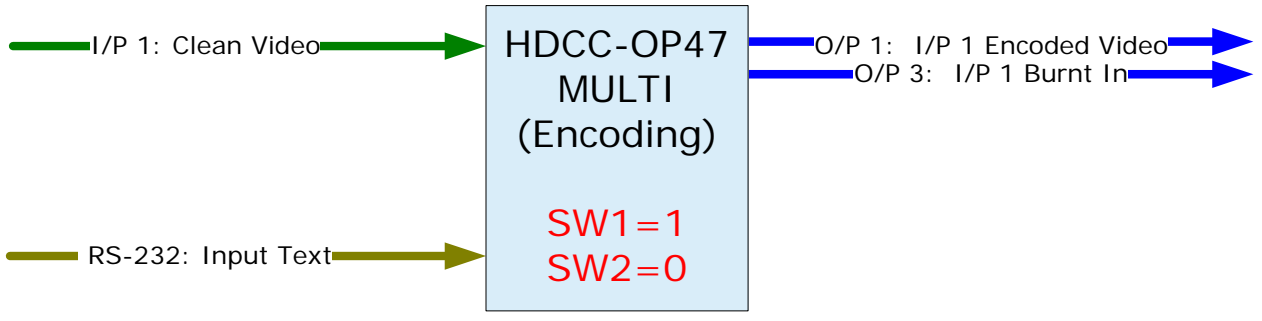

**Example:** This simple example demonstrates the encoding feature.

- I/P 1: Input clean video stream.
- I/P 2: NC
- O/P 1: Output video stream with encoded closed captions.
- O/P 2: NC
- O/P 3: Monitor video output with burnt-in (OSD) decoded captions.
- O/P 4: NC

Serial: Closed caption data input.

Ethernet: NC

- 1. Connect a clean video source to I/P 1.
- 2. Connect an output cable to O/P 1.
- 3. (Optional) Connect a video monitor to O/P 3.
- 4. Connect a data source for closed captioned text to the RS-232 port.
  - **Note:** To use the Ethernet port as a virtual serial port, refer to Appendix A of the *Installation Guide* (PN 821135) to download, install, and configure the Ethernet connectivity application.

5. Set SW 1 according to the port through which you will insert the closed caption text. For our example, set SW 1 to 1. See Table 1–1 below a list of additional options.

Table 1–1Switch 1 Settings - Encoding

| SW<br>1 | Insert Text From                                               |
|---------|----------------------------------------------------------------|
| 0       | Inserts captions on I/P 1 from the RS-232 port.                |
| 0       | Inserts captions on I/P 2 from the Ethernet port.              |
| 1       | Inserts captions on I/P 1 and on I/P 2 from the RS-232 port.   |
| 2       | Inserts captions on I/P 1 and on I/P 2 from the Ethernet port. |

- 6. Set SW 2 to 0.
- 7. Launch the closed caption text insertion application and verify that you have connected to the HDCC using the correct com port at the correct baud rate.
- 8. Begin sending text from your closed caption text insertion application.

Providing the HDCC card is locked on an video signal, as soon as it receives closed caption data, it will immediately encode this closed caption data into the output video streams O/P1 and O/P 3.

- **Note:** You can repeat the previous steps 1 through 5 (using I/P 2, O/P 2, and O/P 4 in Steps 1 through 5 respectively) to encode a second video stream with either the same or a different text source/communications port since the HDCC is a dual-channel card. Moreover, the signals need not be synchronous.
- Important:If you have difficulty getting the correct results on the ouput<br/>connectors/ports, you may need to modify some of the register<br/>settings to fit your particular installation. Refer to Chapter 2: Setting<br/>the Engineering Registers on page 15 for more information.

## Encoding and Decoding

The HDCC card can simultaneously decode (extract) and encode closed captions on each channel.

**Important**: You cannot decode the captions you are currently encoding. To decode, the captions must already be on the incoming data stream.

#### Chapter 1 Setting the Switches Using the Card

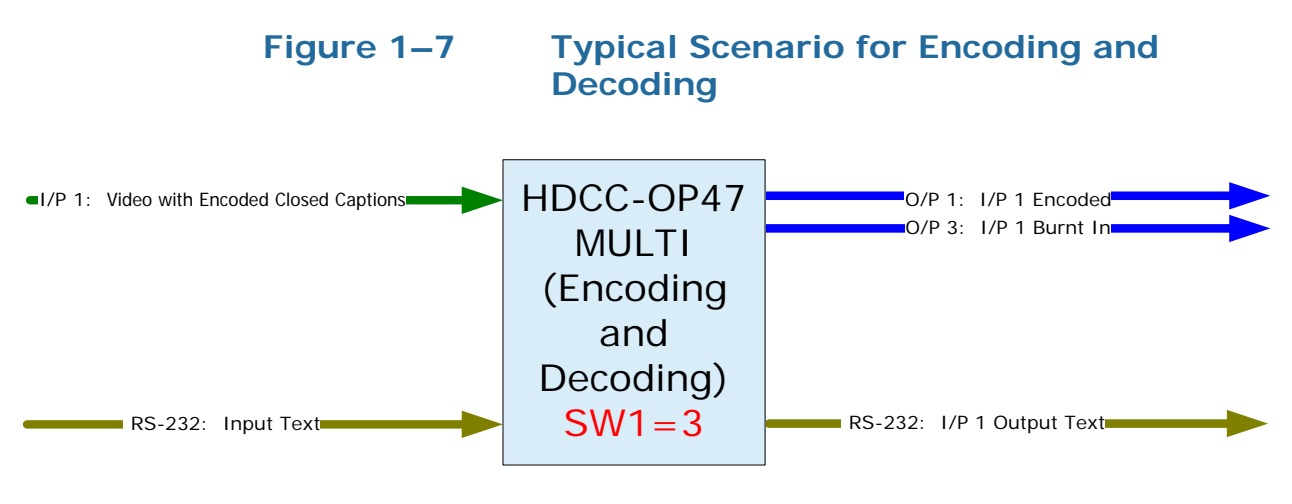

# **Example:** This simple example demonstrates the encoding and the decoding features.

- I/P 1: Input video stream with encoded closed captions.
- I/P 2: NC
- O/P1: Output video stream with encoded closed captions.
- O/P 2: NC
- O/P 3: Monitor video output with burnt-in (OSD) decoded captions.
- O/P4: NC

Serial or Ethernet: Send closed caption data to O/P 1, and receive closed caption data from I/P 1 (see Table 1–2 on page 11).

- 1. Connect a video source with encoded closed captions to I/P 1.
- 2. Connect a video output cable to O/P 1.
- 3. (Optional) Connect a video monitor to O/P 3.
- 4. Connect a data source for closed captioned text to the RS-232 port.
  - **Note:** To use the Ethernet port as a virtual serial port, refer to Appendix A of the *Installation Guide* (PN 821135) to download, install, and configure the Ethernet connectivity application.
- 5. Set SW 1 according to the port through which you will insert the closed caption text. For our example, set SW 1 to 3. See Table 1–2 on page 11 for a list of additional options.

| SW 1 | Description                                                                     |
|------|---------------------------------------------------------------------------------|
|      | Insert captions on $O/P1$ from the serial port.                                 |
| 3    | Insert captions on O/P 2 from the Ethernet port.                                |
| 5    | Decode I/P 1 and send the text data to the serial port.                         |
|      | Decode I/P 2 and send the text data to the Ethernet port.                       |
|      | Insert captions on $O/P1$ and $O/P2$ from the serial port.                      |
| 4    | Decode I/P 1 and send the text data out both the serial and the Ethernet ports. |
|      | Insert captions on $O/P1$ and $O/P2$ from the Ethernet port.                    |
| 5    | Decode I/P 2 and send out text data on both the serial and the Ethernet ports.  |
|      | Insert captions on $O/P1$ and $O/P2$ from the serial port.                      |
| 6    | Decode I/P 2 and send out text data on both the serial and the Ethernet ports.  |
|      | Insert captions on $O/P1$ and $O/P2$ from the Ethernet port.                    |
| 7    | Decode I/P 1 and send out text data on both the serial and the Ethernet ports.  |

# Table 1–2Switch 1 Settings - Encoding and<br/>Decoding

- 6. Launch your closed caption text insertion application and verify that you have connected to the HDCC using the correct com port at the correct baud rate.
- 7. Begin sending text from your closed caption text insertion application.

Providing the HDCC card is locked on an video signal, as soon as it receives closed caption data, it will immediately encode this closed caption data into the output video streams O/P1 and O/P 3.

The serial port will operate in both directions: input to the serial port will be encoded as closed captions; output from the serial port will provide closed caption data decoded from the video input.

Important: If you have difficulty getting the correct results on the ouput connectors/ports, you may need to modify some of the register settings to fit your particular installation. Refer to Chapter 2: Setting the Engineering Registers on page 15 for more information.

## Decoding Only

Like encoding, a signal that comes in on I/P 1 goes out on the oddnumbered outputs, and a signal that comes in on I/P 2 goes out on the even-numbered outputs. In decoding, however, the embedded text is captured and output to the Ethernet port and the RS-232 port. See Figure 1–8 below.

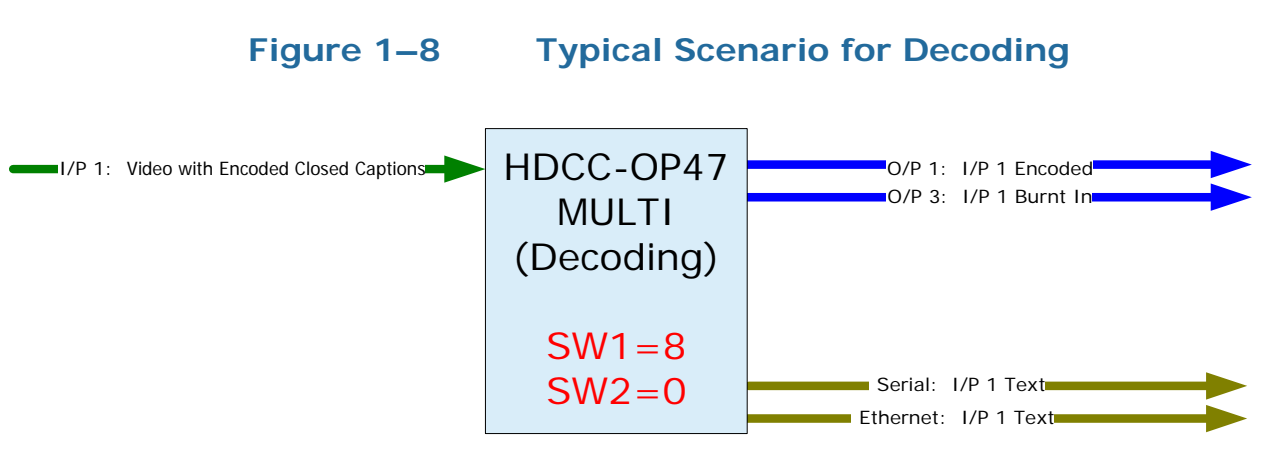

Example:This simple example demonstrates the decoding feature.I/P 1:Input encoded video source with encoded closed captions.I/P 2:NCO/P 1:Connect output for encoded video stream (I/P 1).O/P 2:NCO/P 3:Monitor the burnt-in caption text from I/P 1.O/P 4:NCSerial:Receive closed caption text from I/P 1.Ethernet:NC

- 1. Connect a video source with encoded closed captions to I/P 1.
- 2. Connect the output cable to O/P 1.
- 3. (Optional) Connect a monitor to O/P 3.
- 4. Connect the PC to the serial or Ethernet port in the card.

- **Note:** To use the Ethernet port as a virtual serial port, refer to Appendix A of the *Installation Guide* (PN 821135) to download, install, and configure the Ethernet connectivity application.
- 5. For our example, set SW 1 to 8. Table 1–3 below also lists one additional option.

## Table 1–3Switch 1 Settings - Decoding

| SW<br>1 | Capturing Text From                                                                                    |
|---------|----------------------------------------------------------------------------------------------------|
| 8       | Decodes caption data from <b>I/P 1</b> and outputs the text to both the serial and the Ethernet ports. |
| 9       | Decodes caption data from <b>I/P 2</b> and outputs the text to both the serial and the Ethernet ports. |

6. Set SW 2 to 0.

Providing the HDCC card is locked on an video signal, output from the serial and Ethernet ports will provide closed caption data decoded from the video input.

Important:If you have difficulty getting the correct results on the ouput<br/>connectors/ports, you may need to modify some of the register<br/>settings to fit your particular installation. Refer to Chapter 2: Setting<br/>the Engineering Registers on page 15 for more information.

## Bridging

*Bridging* means that encoded closed captions are copied from one video stream to the other, *transcoding* them on-the-fly if the two video streams are of a different format.

**Note:** It is not necessary to match the resolutions and/or refresh rates when using multiple inputs, with one exception: when transcoding, the target video stream must match or be faster than the source video stream.

For example, you can transcode from a HD-50Hz to a HD-60Hz signal but not the other way around.

### Chapter 1 Setting the Switches Using the Card

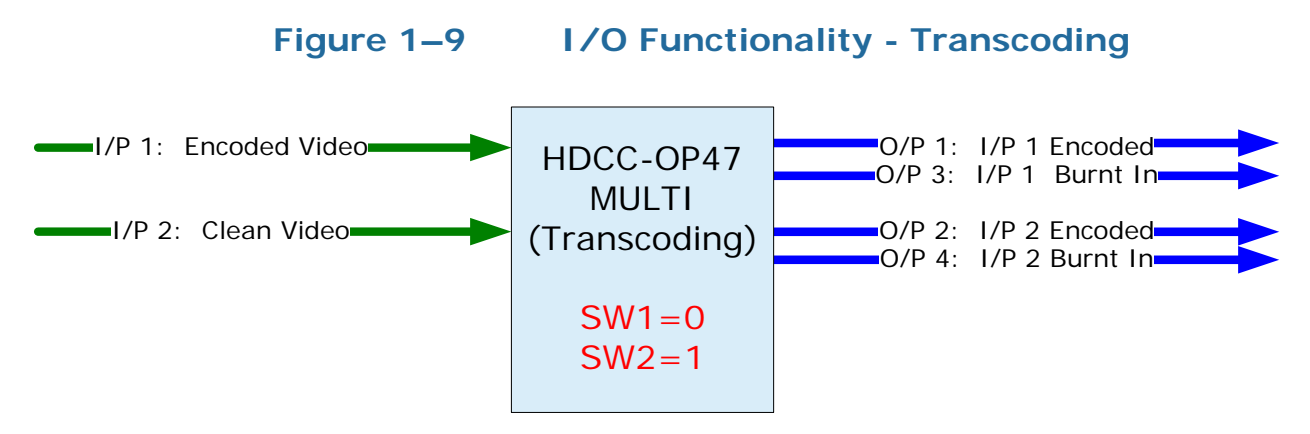

- 1. Connect the encoded video signal to I/P 1.
- 2. Connect the clean video signals to I/P 2.
- 3. Connect the output cables to O/P1 and O/P2.
- 4. (Optional) Connect monitor cables to O/P 3 and/or O/P 4.
- 5. For our example, set SW 2 to 1. Set SW 1 to 0.

As soon as the HDCC card is locked on the two video signals, it should begin to bridge and if necessary transcode closed caption data from channel A (I/P 1) to channel B (O/P 2 and O/P 4).

Important: If you have difficulty getting the correct results on the ouput connectors/ports, you may need to modify some of the register settings to fit your particular installation. Refer to Chapter 2: Setting the Engineering Registers on page 15 for more information.

# CHAPTER 2 Setting the Engineering Registers

# Introduction

## Overview

This chapter explains how to access the engineering registers to configure the HDCC card for your particular system.

**Topics** 

| Topics                          | Page |
|---------------------------------|------|
| Introduction                    | 15   |
| Connecting to the Card          | 16   |
| Accessing the Configuration     | 19   |
| Modifying the Register Settings | 20   |

### Chapter 2 Setting the Engineering Registers Connecting to the Card

# Connecting to the Card

To perform this procedure you will need:

- A PC or laptop with a serial port and/or Ethernet port
- One or both of the following:
  - A serial cable (connected from the serial port of the PC to the serial port on the HDCC). Refer to Accessing the Configuration on page 19 for more information.
  - An Ethernet cable (connected to the Ethernet ports of the HDCC card and the PC).

# Important: You must obtain a valid IP address for your network from your network administrator. In the following example, we'll be using IP address 192.168.1.167 for our HDCC.

To change the IP address on the new HDCC and set-up a virtual serial port connection:

- 1. Refer to the section entitled "Downloading the Software" in Appendix A of the *Installation Guide* (PN 821135) for instructions for downloading the Ethernet configuration application. Continue through the end of "Installing the Software."
- 2. Launch the DS Manager.
- 3. Click the **Auto-Discovery** tab if it is not already highlighted.
- 4. New HDCC cards (with Codan or Evertz backplanes) will have a default IP address of 10.0.0.200. Highlight the HDCC with IP 10.0.0.200.

#### Figure 2–1 **DS Manager Configuration Screen**

| 🔯 DS Mana                | ager - V5.7.10                                                              |                                                                                                    |              |                                                                     |
|--------------------------|-----------------------------------------------------------------------------|----------------------------------------------------------------------------------------------------|--------------|---------------------------------------------------------------------|
| <u>Eile A</u> ccess      | mode <u>D</u> evice <u>H</u> i                                              | elp                                                                                                    |              |                                                                     |
| Auto-Disco               | very Address Boo                                                            | k Serial Access                                                                                           |              |                                                                     |
| Status<br>(III)<br>(III) | MAC<br>0.24.77.0.125.17<br>0.24.77.1.127.18                                 | IP<br>0 192.168.1.170 (local)<br>9 10.0.0.200 (local)                                                     | Owner/Device | RefreshSettingsUpgradeInitializeRouting StatusBuzzlChange IPAddFind |
|                          | This is a single-<br>This device is o<br>This IP-address<br>Connection is c | port Device Server<br>perating normally<br>is unreachable. <u>More info</u><br>losed (the device is idle) |              |                                                                     |

Note that the color under the Status column shows IP 10.0.0.200 disabled (i.e., this card is currently not accessible to the network). The card with IP 192.168.1.170 is an existing HDCC on the network.

5. Click the **Change IP** button.

## Figure 2–2

## **Default IP Address Screen**

| Changing the IP | address of this device                |  |  |  |  |  |  |
|-----------------|---------------------------------------|--|--|--|--|--|--|
|                 |                                       |  |  |  |  |  |  |
| Enter           | new IP-address for this Device Server |  |  |  |  |  |  |
| IP-address:     | 10 . 0 . 0 . 200                      |  |  |  |  |  |  |
|                 |                                       |  |  |  |  |  |  |
| OK Cancel       |                                       |  |  |  |  |  |  |
|                 |                                       |  |  |  |  |  |  |

In our example we're changing the IP to 192.168.1.167. Type in the 6. address your network administrator gave you.

> 821138: HDCC-OP47MULTI Configuration Guide © 2011 Wohler Technologies, Inc. All rights reserved. 17

#### Chapter 2 Setting the Engineering Registers Connecting to the Card

| Figure 2–3 | New IP Address Screen                       |
|------------|---------------------------------------------|
|            | Changing the IP address of this device      |
|            | Enter new IP-address for this Device Server |
|            | IP-address: 192 . 168 . 1 . 167             |
|            | OK Cancel                                   |
|            | IP-address: 192 . 168 . 1 . 167             |

## 7. Click **OK**.

## Figure 2–4 Enabled New IP Address

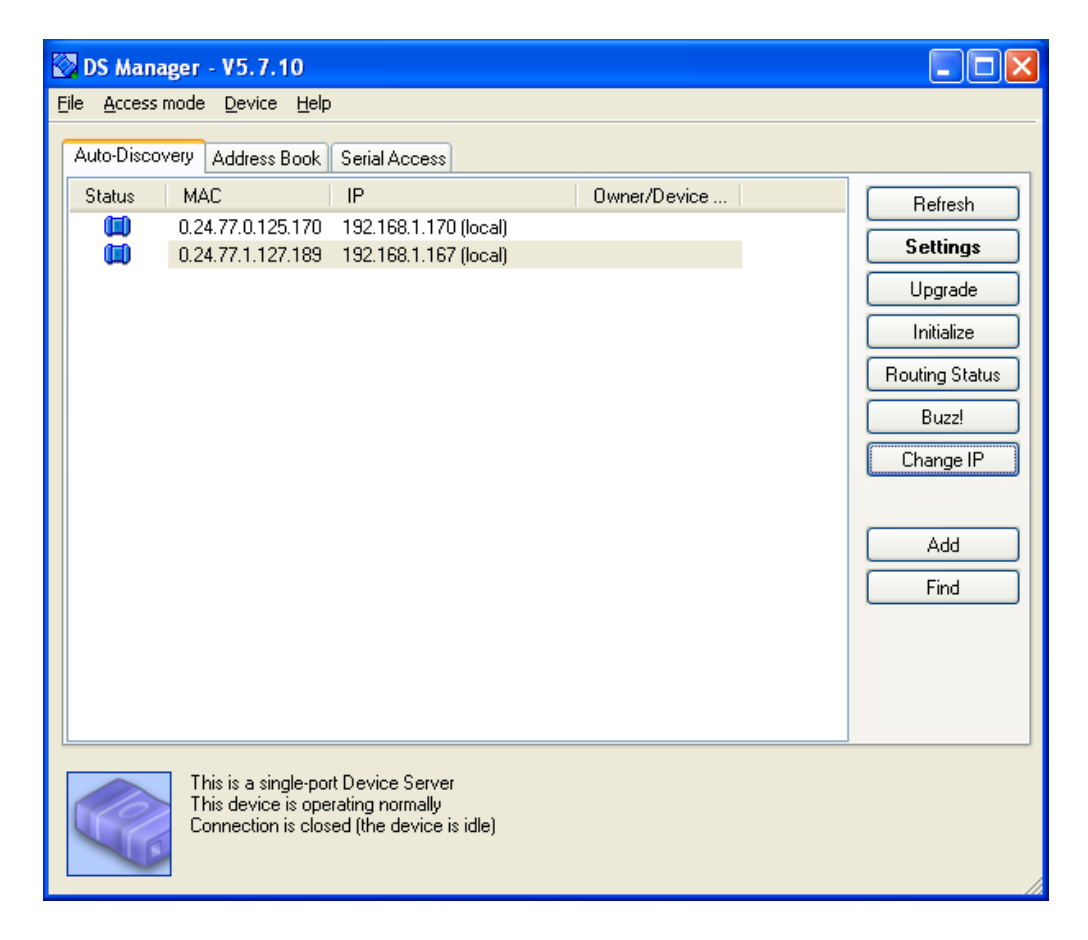

The new HDCC with IP 192.168.1.167 is now accessible through the network.

8. Close the DS Manager application.

## Accessing the Configuration

The card has a number of registers to allow easy configuration of various card parameters that can be accessed from both the RS-232 interface and the Ethernet interface.

**Note:** An active SDI (SD or HD) signal connected to one of the input interfaces (I/P 1 or I/P 2) is required to activate the Ethernet port.

To access the configuration registers:

- 1. Determine whether you want to access the engineering menu from the Ethernet port or from the RS-232 port.
- 2. Depending how you will access the menu, turn SW 1 to either E or F according to Table 2–1 below.

## Table 2–1Switch 1 Settings - Encoding

| SW 1 | Insert Text From                               |
|------|------------------------------------------------|
| Е    | Access engineering menu through RS232 port.    |
| F    | Access engineering menu through Ethernet port. |

3. Connect the serial or Ethernet cable from the host computer's port to the port on the rear panel adaptor.

**Note:** IRT adaptors do not provide an Ethernet port.

- 4. Launch your **HDCCRegEditOP47** program. Refer to the *HDCCRegEditOP47 Guide* (PN 821137) for instructions for using this application.
- 5. Verify that your communications settings are 38400, n, 8, 1.

# Modifying the Register Settings

## Table 2–2 Register Table Summary

| Channel |            | Description                               | Encoding    | EU         | AUST    |
|---------|------------|-------------------------------------------|-------------|------------|---------|
| 1       | 2          | Description                               | Encounty    | Default    | Default |
| 00      | 20         | HD-Field 1 OP-47 Insertion Line           | Hex         | 0A         | 0C      |
| 01      | 21         | HD-Field 2 OP-47 Insertion Line           | Hex         | 0A         | 0C      |
| 02      | 22         | SD-Field 1 WST Insertion Line             | Hex         | 0A         | 15      |
| 03      | 23         | SD-Field 2 WST Insertion Line             | Hex         | 0A         | 15      |
| 04      | 24         | Default Newfor Magazine Number            | Hamming     | 15 (00)    | 15 (00) |
| 05      | 25         | Default Newfor Page Number                | BCD         | 88         | 01      |
| 06      | 26         | Decoder Magazine Number                   | Hamming     | 15 (00)    | 15 (00) |
| 07      | 27         | Decoder Page Number                       | BCD         | 88         | 01      |
| 08      | 28         | Default Newfor Languages and Transmission | Figure 2–5  | 00         | 18      |
| 09      | 29         | Horizontal Timing Offset for GPI SD Line  | Hex         | Rese       | erved   |
| 0A      | 2A         | SD Line Number for GPI Data               | Hex         | 0D         | 13      |
| 0B      | 2B         | HD Line Number for GPI Data               | Hex         | 0D         | 09      |
| 0C      | 2C         | Special Features 1                        | Figure 2–6  | 00         | 00      |
| 0D      | 2D         | Horizontal Timing Offset for WST SD Line  | Hex         | 1E         | 1E      |
| 0E      | <b>2</b> E | Block Regeneration and GPI LED Settings   | Figure 2–7  | 00         | 00      |
| 0F      | 2F         | GPI Rx/Tx Polarity Control                | Figure 2–8  | 00         | 00      |
| 10      | 30         | Special Features 2                        | Figure 2–9  | 80         | 00      |
| 11      | 31         | External GPI Bypass Control               | Figure 2–10 | 00         | 00      |
| 12      | 32         | Enabled GPI Insertion and Timeout Control | Figure 2–11 | 0F         | 0F      |
| 13      | 33         | GPI Mapping for Tx                        | Figure 2–12 | E4         | E4      |
| 14      | 34         | GPI Mapping for Feature Control           | Figure 2–13 | E4         | E4      |
| 15      | 35         | Time Filler Page Number                   | Hex         | FF         | FF      |
| 16      | 36         | Time Filler Subcode Bottom 2 Digits       | Hex         | <b>7</b> E | 7F      |
| 17      | 37         | Terminator Page Number                    | Hex         | FF         | EE      |
| 18      | 38         | Terminator Subcode Bottom 2 Digits        | Hex         | 7E         | 7F      |
| 19      | 39 to FD   | D Reserved for future use                 |             |            |         |
| F       | Έ          | GPO 1 and 2 Mapping                       | Figure 2–14 | 10         | 10      |
| F       | F          | GPO 3 and 4 Mapping                       | Figure 2–15 | 32         | 32      |

| Ch 1<br>Reg # | Ch 2<br>Reg # | Description                                                                                                    | EU<br>Default | AUST<br>Default |
|---------------|---------------|----------------------------------------------------------------------------------------------------|---------------|-----------------|
|               |               | HD OP-47 Insertion Line, Field 1<br>Min: 07 – Max: 19                                                                                                    |               |                 |
| 00            | 20            | Sets the actual Field-1 line number that the OP47<br>data will be inserted. The OP47 data is inserted<br>into the HD-VANC. The HD-HANC is not<br>manipulated. | 0A            | 0C              |
|               |               | Note: Since the OP47 data overwrites any existing data in the VANC, verify that no other data is already present on this line.                                |               |                 |
|               |               | <b>HD OP-47 Insertion Line, Field 2</b><br><i>Min: 07 – Max: 19</i>                                                                                           |               |                 |
| 01            | 21            | Sets the actual Field-2 line number that the OP47 data will be inserted. The OP47 data is inserted into the HD-VANC. The HD-HANC is not manipulated.          | 0A            | 0C              |
|               |               | Note: Since the OP47 data overwrites any existing data in the VANC, verify that no other data is already present on this line.                                |               |                 |
|               |               | <b>SD WST Insertion Line, Field 1</b><br><i>Min: 06 – Max: 16</i>                                                                                             |               |                 |
| 02            | 22            | Sets the actual Field-1 line number that the WST<br>data will be inserted. The WST Subtitle Line<br>complies with EBU ETS-300-706 Level 1<br>specifications.  | 0A            | 15              |
|               |               | Note: Since the WST data overwrites any existing data in the VBI, verify that no other data is already present on this line.                                  |               |                 |
|               |               | <b>SD WST Insertion Line, Field 2</b><br><i>Min: 06 – Max: 16</i>                                                                                             |               |                 |
| 03            | 23            | Sets the actual Field-2 line number that the WST<br>data will be inserted. The WST Subtitle Line<br>complies with EBU ETS-300-706 Level 1<br>specifications.  | 0A            | 15              |
|               |               | Note: Since the WST data overwrites any existing data in the VBI, verify that no other data is already present on this line.                                  |               |                 |

## Table 2–3Register Settings 00h to 07h and 20h to 27h

| Ch 1  | Ch 2  | Description                                                                                                    | EU      | AUST    |
|-------|-------|----------------------------------------------------------------------------------------------------|---------|---------|
| Reg # | Reg # | Description                                                                                                    | Default | Default |
|       |       | <b>Default Newfor Magazine Number</b><br>Min: 15 (00) – Max: 2F (07)<br>(Hamming Encoded                                                                                                    |         |         |
|       |       | Refer to Table 2–15 on page 46.)                                                                                                    |         |         |
| 04    | 24    | Used by the caption inserter only, this register<br>value sets the default magazine number that will<br>be used when inserting subtitles on either a HD or<br>SD video stream in the event that the system fails<br>to receive the appropriate command to change the<br>magazine number. | 15 (00) | 15 (00) |
|       |       | Note: Interacts with Register 0C                                                                                                    |         |         |
|       |       | <b>Default Newfor Page Number</b><br><i>Min: 00 – Max: 99</i>                                                                                                    |         |         |
|       | 25    | (BCD Encoded)                                                                                                    | 88      | 01      |
| 05    |       | Sets the default page number that will be used<br>when inserting subtitles on either a HD or SD<br>video stream in the event that the system fails to<br>receive the appropriate command to change the<br>page number.                                                                   |         |         |
|       |       | Note: Interacts with Register 0C                                                                                                    |         |         |
|       |       | <b>Decoder Magazine Number</b><br>Min: 15 (00) – Max: 2F (07)                                                                                                    |         |         |
| 06    | 26    | Refer to Table 2–15 on page 46.)                                                                                                    | 15 (00) | 15 (00) |
|       |       | Sets the magazine number that will be used by the<br>monitoring subtitle decoder when decoding<br>subtitles from either a HD or SD video stream.                                                                                                    |         |         |
|       |       | <b>Decoder Page Number</b><br>Min: 00 – Max: 99                                                                                                    |         |         |
| 07    | 27    | (BCD Encoded)                                                                                                    | 88      | 01      |
|       | 21    | Sets the page number that will be used by the<br>monitoring subtitle decoder when decoding<br>subtitles from either a HD or SD video stream.                                                                                                    |         |         |

## Table 2–3Register Settings 00h to 07h and 20h to 27h

## Figure 2–5

#### **Registers 08h to 28h**

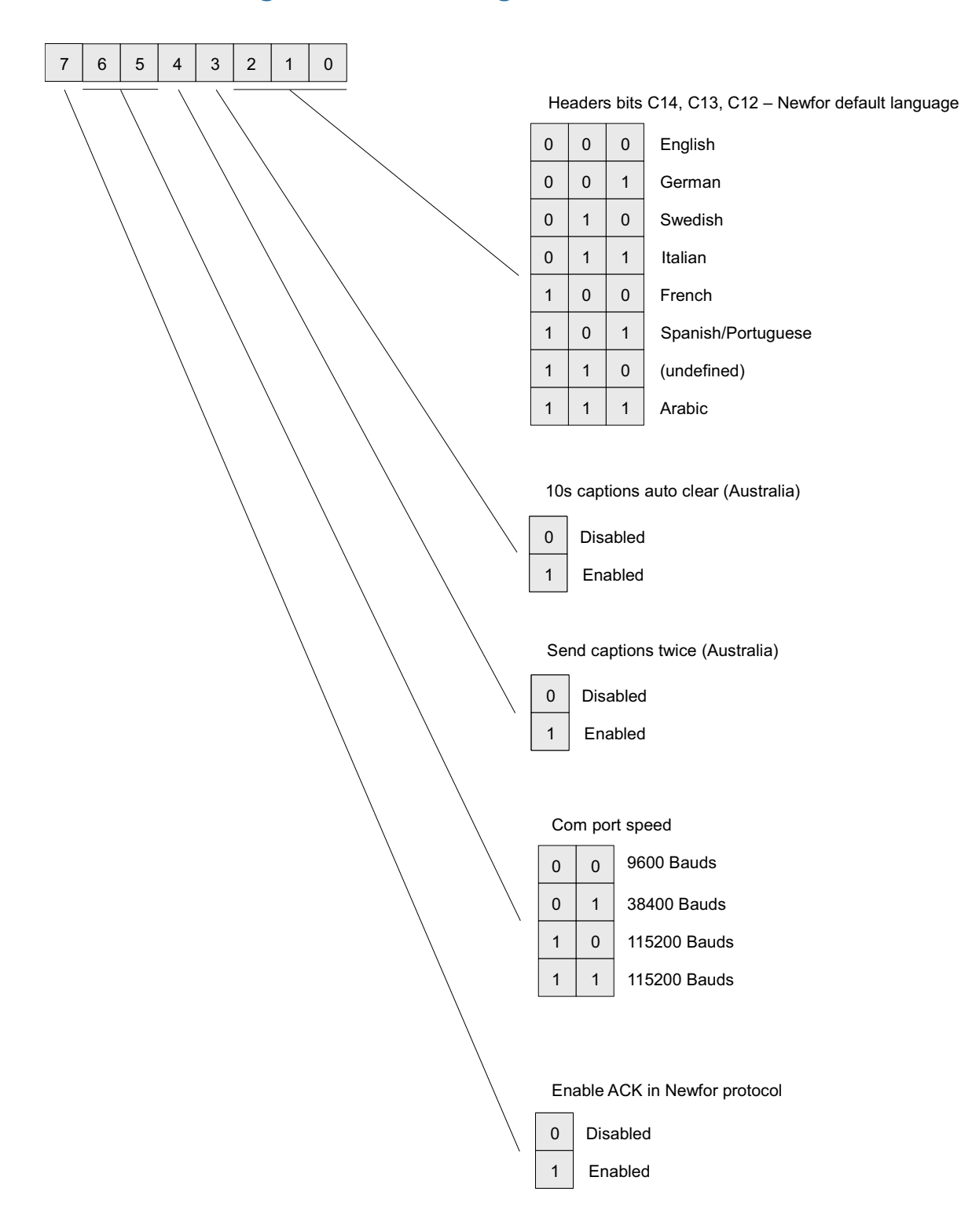

| Ch 1  | Ch 2  |                                                                | Description                                                                                                    | EU      | AUST    |
|-------|-------|----------------------------------------------------------------|----------------------------------------------------------------------------------------------------|---------|---------|
| Reg # | Reg # |                                                                |                                                                                                    | Default | Default |
|       |       | Default                                                        | Newfor Languages and Transmission                                                                                                    |         |         |
|       |       | <i>Features</i><br>Min · N/A                                   | – Max: N/A                                                                                                    |         |         |
|       |       | Set News<br>subtitle t<br>default la<br>inserting<br>stream ir | for protocol options, as well as some<br>ransmission options. Also sets the<br>anguage that will be specified when<br>subtitles on either a HD or SD video<br>the event that the system fails to receive |         |         |
|       |       | the appr                                                       | Spriate command to set the required                                                                                                    |         |         |
|       |       | Dit(c)                                                         | Eurotion                                                                                                    |         |         |
|       |       | BIL(S)                                                         | ACK/NAK support for Newfor                                                                                                    |         |         |
|       |       |                                                                | standard:                                                                                                    |         |         |
|       |       | 7                                                              | 0 = Disabled                                                                                                    |         |         |
|       |       |                                                                | 1 = Enabled                                                                                                    |         |         |
|       |       |                                                                | Baud Rate for Newfor Protocol:                                                                                                    |         |         |
|       |       | 8 6:5                                                          | 00 = 9600                                                                                                    | 00      | 18      |
| 00    | •     |                                                                | 01 = 38400                                                                                                    |         |         |
| 08    | 28    |                                                                | 1x = 115200                                                                                                    |         |         |
|       |       |                                                                | Send Caption Twice: (Australia)                                                                                                    |         |         |
|       |       | 4                                                              | 0 = Disabled                                                                                                    |         |         |
|       |       |                                                                | 1 = Enabled                                                                                                    |         |         |
|       |       |                                                                | 10-Second Caption Clear: (Australia)                                                                                                    |         |         |
|       |       | 3                                                              | 0 = Disabled                                                                                                    |         |         |
|       |       |                                                                | 1 = Enabled                                                                                                    |         |         |
|       |       |                                                                | Newfor Default Language:                                                                                                    |         |         |
|       |       |                                                                | 000 = English                                                                                                    |         |         |
|       |       |                                                                | 001 = German                                                                                                    |         |         |
|       |       |                                                                | 010 = Swedish                                                                                                    |         |         |
|       |       | 2:0                                                            | 011 = Italian                                                                                                    |         |         |
|       |       |                                                                | 100 = French                                                                                                    |         |         |
|       |       |                                                                | 101 = Spanish/Portuguese                                                                                                    |         |         |
|       |       |                                                                | 110 = Undefined                                                                                                    |         |         |
|       |       |                                                                | 111 = Arabic                                                                                                    |         |         |

## Table 2–4Register Settings 08h to 0Bh and 28h to 2Bh

| Ch 1<br>Reg # | Ch 2<br>Reg # | Description                                                                                                    | EU<br>Default | AUST<br>Default |
|---------------|---------------|----------------------------------------------------------------------------------------------------|---------------|-----------------|
| 09            | 29            | <b>Horizontal Timing Offset for GPI SD Line</b><br><i>Min: N/A – Max: N/A</i>                                                 | Rese          | rved            |
|               | 2A            | <b>SD Line Number for GPI Data</b><br><i>Min: 06 – Max: 16</i>                                                                |               |                 |
|               |               | Sets the line number that will be used when inserting and decoding GPIs from an SD video stream.                              |               | 13              |
| 0A            |               | Note: Since the GPI data overwrites any existing data in the VBI, verify that no other data is already present on this line.  | 0D            |                 |
|               |               | <b>WARNING</b> : Do not use the same line number that is used for caption insertion as this data will overwite.               |               |                 |
|               | 28            | <b>HD Line Number for GPI Data</b><br><i>Min: 07 – Max: 19</i>                                                                |               |                 |
|               |               | (Value in hex: Default 09h = Line 9)                                                                                          |               |                 |
| 0В            |               | Sets the line number that will be used when<br>inserting and decoding GPI from an HD video<br>stream.                         | 0D            | 09              |
|               |               | Note: Since the GPI data overwrites any existing data in the VANC, verify that no other data is already present on this line. |               |                 |
|               |               | <b>WARNING</b> : Do not use the same line number that is used for caption insertion as this data will overwite.               |               |                 |

## Table 2–4Register Settings 08h to 0Bh and 28h to 2Bh

## Figure 2–6 Registers 0Ch to 2Ch

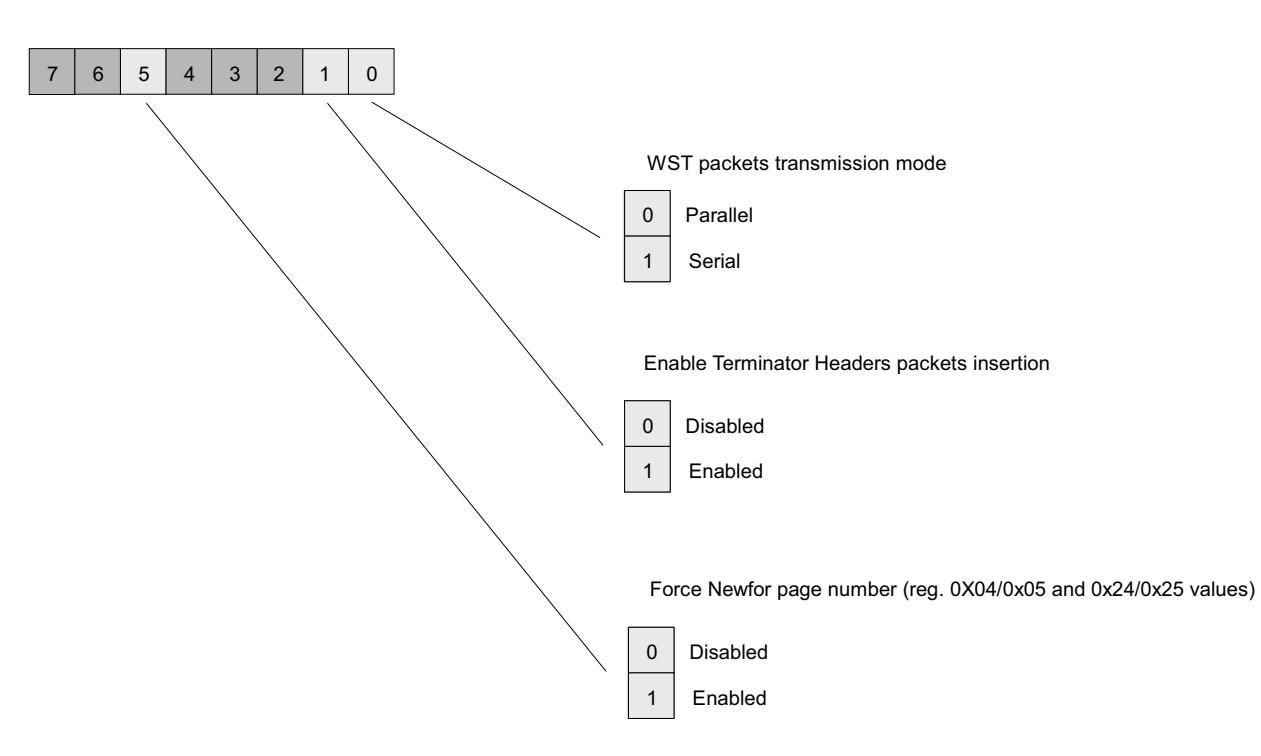

| Ch 1  | Ch 2  | Description                                                                                                    | EU      | AUST    |  |  |  |  |                                                       |                                                                                |  |
|-------|-------|----------------------------------------------------------------------------------------------------|---------|---------|--|--|--|--|-------------------------------------------------------|--------------------------------------------------------------------------------|--|
| Reg # | Reg # | Description                                                                                                    | Default | Default |  |  |  |  |                                                       |                                                                                |  |
|       |       | <b>Special Features 1</b><br><i>Min: N/A – Max: N/A</i><br>This register is used to set some subtitles<br>transmission options. And also to force the<br>default page number that will be specified when<br>inserting subtitles on either a HD or SD video<br>stream even though the system receives the<br>appropriate command to set the subtitles page<br>number. |         |         |  |  |  |  |                                                       |                                                                                |  |
|       |       | Bit(s) Function                                                                                                    |         |         |  |  |  |  |                                                       |                                                                                |  |
|       | 2C    | 7:6 Unused                                                                                                    |         |         |  |  |  |  |                                                       |                                                                                |  |
| 0C    |       | 5 Force Newfor Page Number<br>(Register values: 04h/24h and<br>05h/25h):<br>0 = Disabled<br>1 = Enabled                                                                                                    | 00      | 00      |  |  |  |  |                                                       |                                                                                |  |
|       |       | 4:2 Unused                                                                                                    |         |         |  |  |  |  |                                                       |                                                                                |  |
|       |       |                                                                                                    |         |         |  |  |  |  | 1 Enable Te<br>Insertion:<br>0 = Disable $1 = Enable$ | 1Enable Terminaor Headers Packets<br>Insertion:<br>0 = Disabled<br>1 = Enabled |  |
|       |       | WST Packets Transmission Mode:<br>0 = Parallel<br>1 = Serial                                                                                                    |         |         |  |  |  |  |                                                       |                                                                                |  |
| 0D    | 2D    | <b>Horizontal Timing Offset for WST SD Lines</b><br><i>Min: 00 – Max: FF</i>                                                                                                    | 1E      | 1E      |  |  |  |  |                                                       |                                                                                |  |

## Table 2–5Register Settings 0Ch to 0Dh and 2Ch to 2Dh

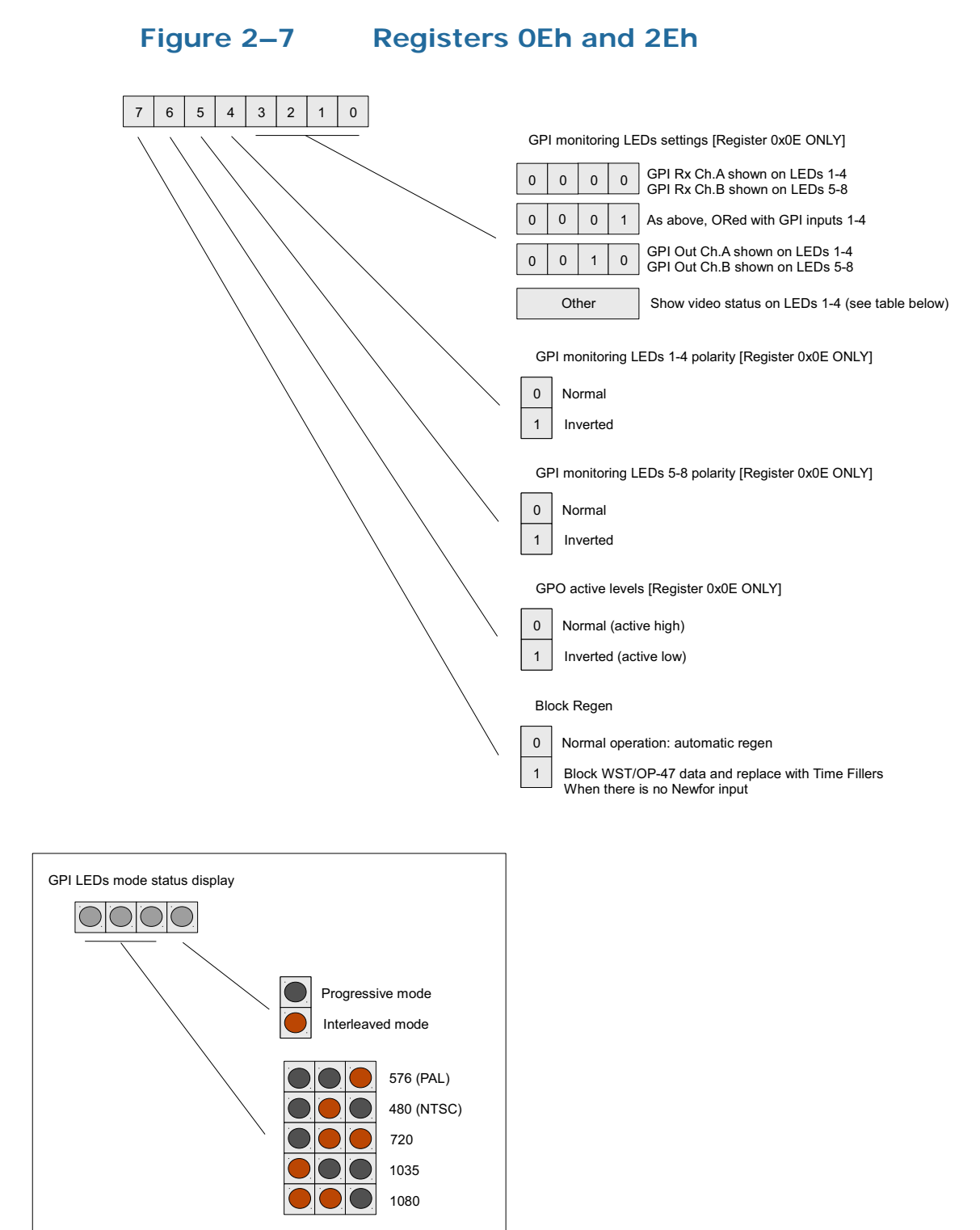

| Table 2–6 | Register | <b>Settings</b> | 0Eh | and | 2Eh |
|-----------|----------|-----------------|-----|-----|-----|
|-----------|----------|-----------------|-----|-----|-----|

| Ch 1<br>Reg # | Ch 2<br>Reg # |                                                                            | Description                                                                                                    | EU<br>Default | AUST<br>Default |
|---------------|---------------|----------------------------------------------------------------------------|----------------------------------------------------------------------------------------------------|---------------|-----------------|
|               |               | Block R<br>Min: N//<br>This register<br>including t<br>Bit (s)<br>7<br>6:4 | Bit Description         Values         Bits 6 through 4 apply to Register 0Eh only         Bits GPI Monitoring LEDs 5 to 8         O=Normal         (Register 0Eh only)         0=Normal         GPI Monitoring LEDs 5 to 8         Polarity         4         GPI Monitoring LEDs 1 to 4                                                                                                    |               |                 |
| 0E            | 2E            | 3:0                                                                        | LED Mode Selection:0000 = GPI Rx Ch. A shown on LEDs 1 thru 4<br>(Register 03h) and GPI Rx Ch. B shown on LEDs 5 to<br>8 (Register 2Eh)0001 = As above, ORed with GPIs 1 to 40010 = GPI Tx Ch. A shown on LEDs 1 to 4 (Register<br>0Eh) and GPI Tx Ch. B shown on LEDs 5 to 8<br>(Register 2Eh).0011 = Engineering status displayAll other values = Show status on LEDs 1 to 4 as<br>shown belowGPI 4LED DescriptionOnInterleaved ModeOffProgressive ModeOffOff001123576 (PAL)OffOffOn1035On001Off1035On001Off1080On | 00            | 00              |

#### Figure 2–8 Registers OFh and 2Fh 7 5 3 2 0 6 4 1 GPI Rx 1 polarity 0 Normal (active low) 1 Inverted (active high) GPI Rx 2 polarity 0 Normal 1 Inverted GPI Rx 3 polarity 0 Normal 1 Inverted GPI Rx 4 polarity 0 Normal 1 Inverted GPI Tx 1 polarity 0 Normal (active low) 1 Inverted (active high) GPI Tx 2 polarity 0 Normal 1 Inverted GPI Tx 3 polarity 0 Normal 1 Inverted GPI Tx 4 polarity 0 Normal 1 Inverted
| Ch 1<br>Reg # | Ch 2<br>Reg # | Descripti                                                                                                    | EU<br>Default                                                 | AUST<br>Default |    |
|---------------|---------------|----------------------------------------------------------------------------------------------------|---------------------------------------------------------------|-----------------|----|
|               |               | GPI Rx nd Tx Polarity Contr<br>Min: N/A – Max: N/A<br>(See GPI Encoded Polarity (T<br>details.) Controls the polarity<br>GPIs for the card.<br>Bit(s) Type                                                                                                    | ol<br>x) on page 55 for<br>of the Rx and Tx<br>Function       |                 |    |
| 0F            | 2F            | $\begin{array}{c c} \hline 7 \\ \hline 6 \\ \hline 5 \\ \hline 1 \\ \hline 2 \\ \hline 0 \\ \hline 0 \\ \hline 1 \\ \hline 0 \\ \hline 1 \\ \hline 1 \\ \hline 0 \\ \hline 1 \\ \hline 1$ | rmal (Active Low)<br>erted (Active High)<br>rmal (Active Low) | 00              | 00 |
|               |               | $\begin{array}{c c} 1 \\ \hline 0 \\ \hline \end{array} \\ \hline \end{array} \\ \hline \\ 0 \\ \hline \end{array} \\ \hline \\ 0 \\ \hline \\ 1 \\ \hline \\ 1 \\ 1$                                                                                                    | erted (Active Hign)                                           |                 |    |

### Table 2–7Register Settings 0Fh and 2Fh

### Figure 2–9 Registers 10h and 30h

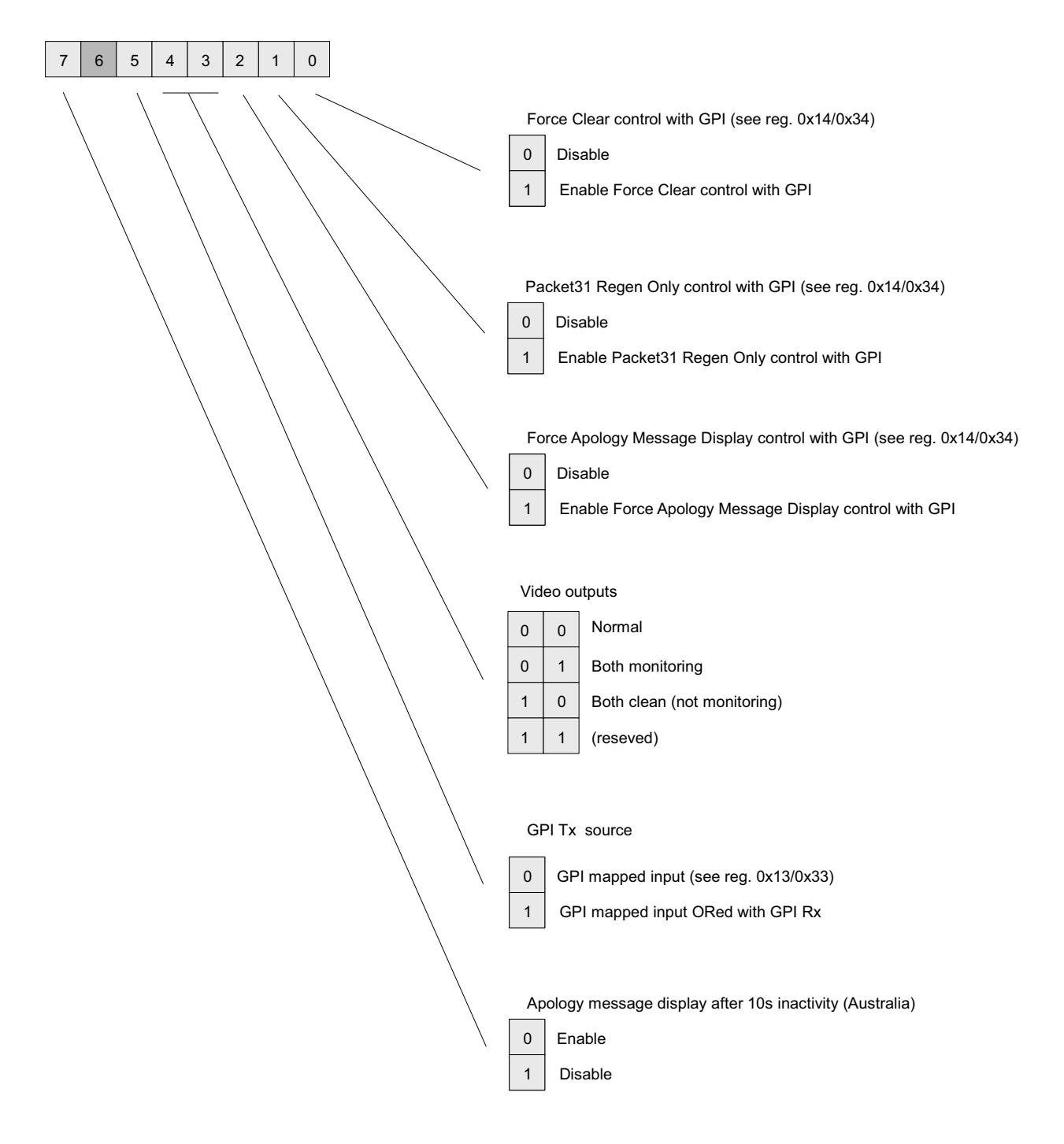

| Ch 1  | Ch 2  |                              | Description                                                                                                    | EU      | AUST    |                             |  |  |
|-------|-------|------------------------------|----------------------------------------------------------------------------------------------------|---------|---------|-----------------------------|--|--|
| Reg # | Reg # | Special L                    | unation Desister 2                                                                                                    | Default | Default |                             |  |  |
|       |       | Min: N/A                     | -Max: N/A                                                                                                    |         |         |                             |  |  |
|       |       | the card i                   | ncluding the video outputs.                                                                                                    |         |         |                             |  |  |
|       |       | Bit(s)                       | Function                                                                                                    |         |         |                             |  |  |
|       |       | 7                            | Aplogy Message Display After 10 sec<br>Inactivity:                                                                                                    |         |         |                             |  |  |
|       |       |                              | 0 = Enable $1 = Disable$                                                                                                    |         |         |                             |  |  |
|       |       | 6                            | Reserved: Set to 0                                                                                                    |         |         |                             |  |  |
|       |       |                              | GPI Tx Source                                                                                                    |         |         |                             |  |  |
| 10    |       | 5                            | 0 = GPI mapped input (see Registers<br>13h/33h)                                                                                                    |         |         |                             |  |  |
|       |       |                              | 1=GPI mapped input ORed with GPI<br>Rx                                                                                                    | 80      |         |                             |  |  |
|       |       |                              | Video Output s:                                                                                                    |         |         |                             |  |  |
|       | 20    |                              | 00 = Normal                                                                                                    |         | 00      |                             |  |  |
|       | 50    | 4 <sup>a</sup> :3            | 01 = Both outputs set to monitoring                                                                                                    |         | 00      |                             |  |  |
|       |       |                              |                                                                                                    |         |         | 10 = Both outputs are clean |  |  |
|       |       |                              | 11 = Not Used                                                                                                    |         |         |                             |  |  |
|       |       | 2                            | Force Apology Message Display<br>Control with GPI (See 14h/34h).                                                                                         |         |         |                             |  |  |
|       |       |                              | 0 = Enable 1 = Disable                                                                                                    |         |         |                             |  |  |
|       |       | 1                            | Packet 31 Regen Only control with GPI (See 14h/34h).                                                                                                    |         |         |                             |  |  |
|       |       |                              | 0 = Enable 1 = Disable                                                                                                    |         |         |                             |  |  |
|       |       | 0                            | Force clear control with GPI (See 14h/<br>34h):                                                                                                    |         |         |                             |  |  |
|       |       |                              | 0 = Enable 1 = Disable                                                                                                    |         |         |                             |  |  |
|       |       | a Nor<br>Clea<br>Mon<br>Clea | mal (default) = Monitoring O/Ps are 3 and 4;<br>in O/Ps are 1 and 2<br>hitoring = Burnt-in captions on all O/Ps<br>in = No burnt-in captions on any O/Ps |         |         |                             |  |  |

### Table 2–8Register Settings 10h and 30h

### Figure 2–10 Registers 11h and 31h

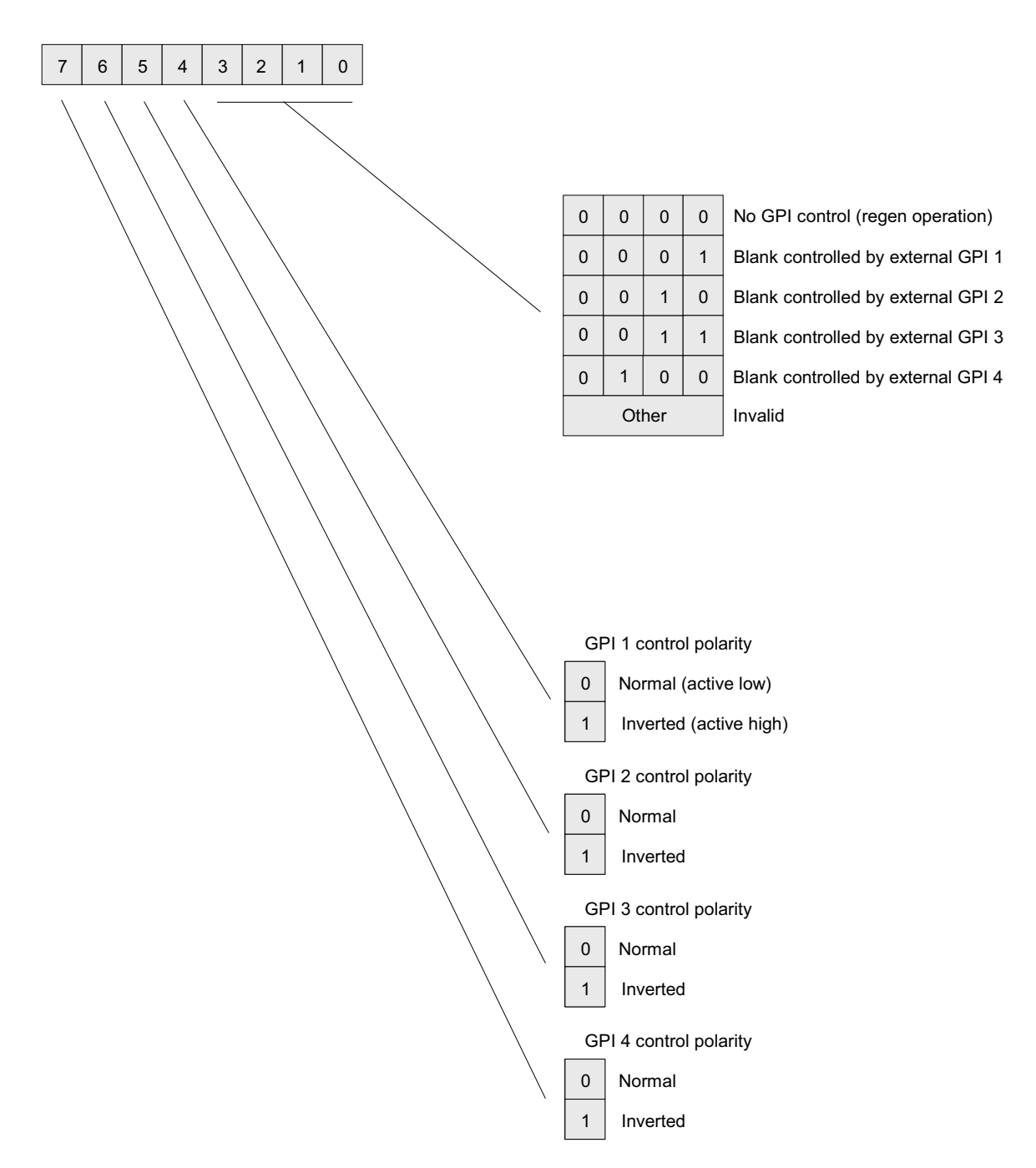

| Reg #Reg #DefaultDefaultBypass Control with External GPI<br>Min: $N/A - Max$ : $N/A$ This register assigns a GPI to inhibit the 'regen'<br>operation of subtitle streams already encoded in<br>I/P1 (or I/P2 respectively). When on, the GPI<br>controls whether the incoming subtitles are<br>regenerated or blanked. Special care needs to be<br>taken to assure the GPI selected has not been<br>already assigned to another task.Bit(s)Function4GPI:5 $0 = Active I ow$ | Reg #Reg #DefaultDefaultBypass Control with External GPI<br>Min: $N/A - Max$ : $N/A$ Min: $N/A - Max$ : $N/A$ This register assigns a GPI to inhibit the 'regen'<br>operation of subtitle streams already encoded in<br>I/P1 (or I/P2 respectively). When on, the GPI<br>controls whether the incoming subtitles are<br>regenerated or blanked. Special care needs to be<br>taken to assure the GPI selected has not been<br>already assigned to another task.Bit(s)Function4GPI:<br>0 = Active Low000000 |
|----------------------------------------------------------------------------------------------------|----------------------------------------------------------------------------------------------------|
| Bypass Control with External GP1<br>Min: $N/A - Max$ : $N/A$ This register assigns a GPI to inhibit the 'regen'<br>operation of subtitle streams already encoded in<br>I/P1 (or I/P2 respectively). When on, the GPI<br>controls whether the incoming subtitles are<br>regenerated or blanked. Special care needs to be<br>taken to assure the GPI selected has not been<br>already assigned to another task.Bit(s)Function4GPI:50 = Active Low                             | Bypass Control with External GP1<br>Min: $N/A - Max: N/A$ This register assigns a GPI to inhibit the 'regen'<br>operation of subtitle streams already encoded in<br>I/P1 (or I/P2 respectively). When on, the GPI<br>controls whether the incoming subtitles are<br>regenerated or blanked. Special care needs to be<br>taken to assure the GPI selected has not been<br>already assigned to another task. <b>Bit(s)</b> Function $\frac{4}{5}$ $0 = Active Low$ 0000                                     |
| $\begin{array}{ c c c c c c c c c c c c c c c c c c c$                                                                                                    | 7     1 = Active High       GPI Polarity:     0000 = No GPI control: normal regen operation       0001 = GPI 1                                                                                                    |

### Table 2–9Register Settings 11h and 31h

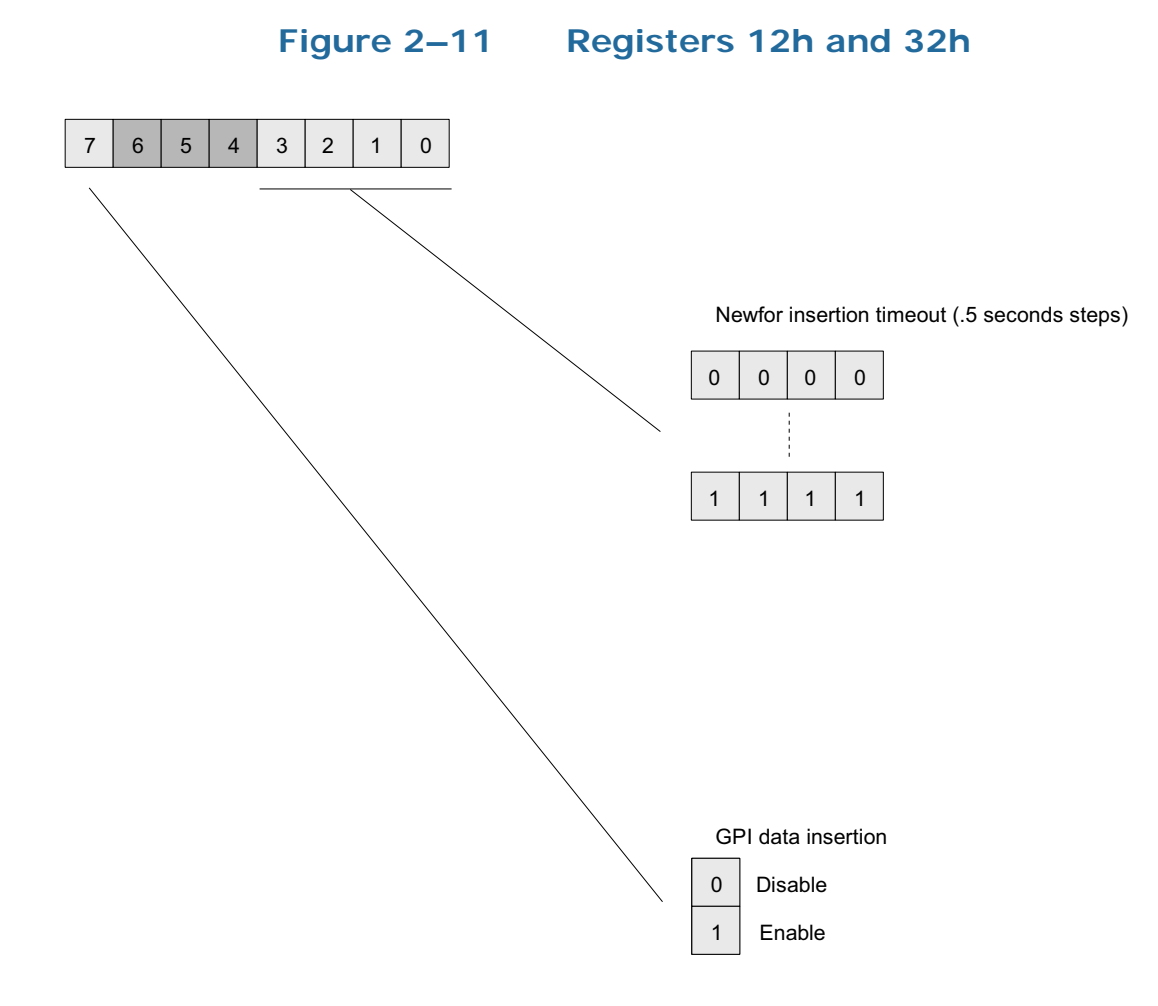

| Ch 1  | Ch 2                                                                                                    |                                                                                                    | Description                                                                                                    | EU      | AUST    |
|-------|----------------------------------------------------------------------------------------------------|----------------------------------------------------------------------------------------------------|----------------------------------------------------------------------------------------------------|---------|---------|
| Reg # | Reg #                                                                                                    |                                                                                                    | Description                                                                                                    | Default | Default |
| 12    | 8eg #                                                                                                    | GPI Data<br>Insertion<br>Min: N/A<br>Bit 7 enal<br>video stru<br>Bits 0 thr<br>subtitle in<br>time betw<br>through of<br>teletext h<br>timeout h<br>this data<br>has expir<br>of Newfor<br>Bit (s)<br>7<br>6:4 | DescriptionInsertion Control and NewforTimeout $-Max: N/A$ oles the insertion of GPI data into theeam.u 3 control the timeout settings fornsertion. These bits set the changeoverveen loss of Newfor data and the pass-of input captions when present. If a valideader is present on the input and thenas been reached then the card will selectto be passed through after the timeouted. The timeout is reset on the detectionor data.Function $0 = Off$ $1 = On$ Reserved: Set to 0Time Out: | OF      | OF      |
|       | Time Out:<br>0000 = No  timeout (immediate changeover)<br>0001 = 0.5  second<br>3:0<br>0010 = 1.0  second<br><br>1110 = 7.0  seconds<br>1111 = 7.5  seconds |                                                                                                    |                                                                                                    |         |         |

### Table 2–10 Register Settings 12h and 32h

### Figure 2–12 Registers 13h and 33h

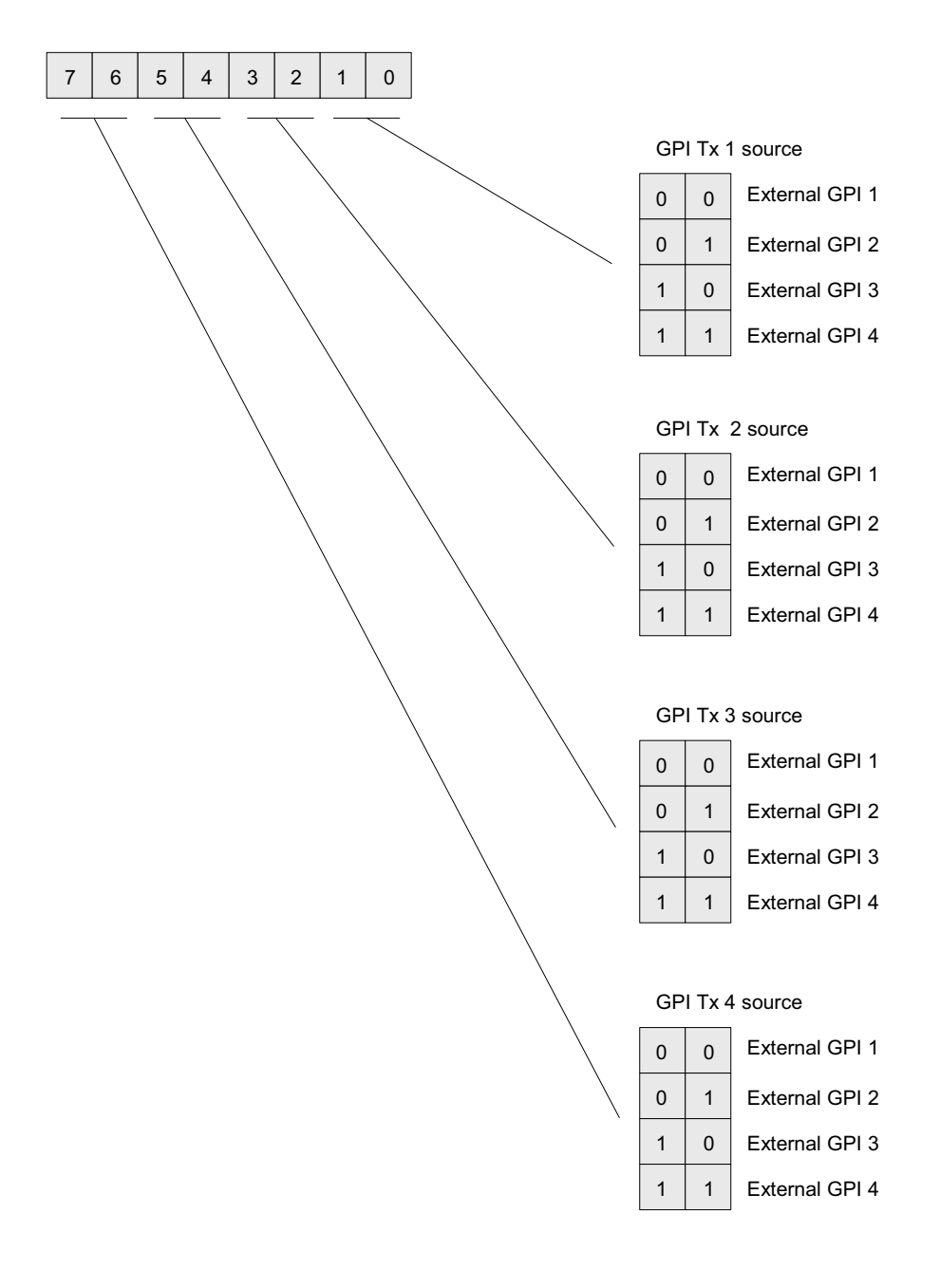

| Ch 2<br>Reg # | Description                                                                                                    |                                                                                                    |                                                                                                    | EU<br>Default                                                                                                    | AUST<br>Default                                                                                                    |
|---------------|----------------------------------------------------------------------------------------------------|----------------------------------------------------------------------------------------------------|----------------------------------------------------------------------------------------------------|----------------------------------------------------------------------------------------------------|----------------------------------------------------------------------------------------------------|
|               | GPI Maj<br>Min: N/A<br>This regi<br>any of th<br>card. The<br>instances<br>GPIs sen                                              | pping for T<br>— Max: N/A<br>ster allows<br>te four virtue<br>card trans<br>s, users may<br>t in any of t | <b>x</b><br>A<br>you assign physical GPIs to<br>al GPIs transmitted by the<br>mits four GPIs but in some<br>v need to re-map the actual<br>hese four placeholders.                                              |                                                                                                    |                                                                                                    |
| 33            | Bit (s)Internal<br>GPIFunction $7:6$ 4External GPIs: $5:4$ 3 $00 = GPI 1$ $3:2$ 2 $01 = GPI-2$ $1:0$ 1 $10 = GPI 3$ $11 = CPI 4$ |                                                                                                    | E4                                                                                                    | E4                                                                                                    |                                                                                                    |
|               | 33                                                                                                    | Reg #GPI Map<br>Min: N/AThis regi<br>any of th<br>card. The<br>instances<br>GPIs sen33Bit (s)7:65:43:21:0 | Reg #DGPI Mapping for TMin: N/A – Max: N/AThis register allows<br>any of the four virtu<br>card. The card trans<br>instances, users may<br>GPIs sent in any of t33Bit (s)Bit (s)Internal<br>GPI7:645:433:221:01 | Reg #DescriptionGPI Mapping for Tx<br>Min: $N/A - Max: N/A$ This register allows you assign physical GPIs to<br>any of the four virtual GPIs transmitted by the<br>card. The card transmits four GPIs but in some<br>instances, users may need to re-map the actual<br>GPIs sent in any of these four placeholders.33Bit (s) Internal<br>GPIFunction7:64External GPIs:5:4300 = GPI 13:2201 = GPI-21:0110 = GPI 311 = GPI 411 = GPI 4 | Reg #DescriptionLo<br>DefaultGPI Mapping for Tx<br>Min: $N/A - Max: N/A$ GPI Mapping for Tx<br>Min: $N/A - Max: N/A$ DistributionThis register allows you assign physical GPIs to<br>any of the four virtual GPIs transmitted by the<br>card. The card transmits four GPIs but in some<br>instances, users may need to re-map the actual<br>GPIs sent in any of these four placeholders.E433Bit (s)Internal<br>GPIFunction7:64External GPIs:5:4300 = GPI 13:2201 = GPI-21:0110 = GPI 311 = GPI 411 = GPI 4 |

### Table 2–11Register Settings 11h to 1Fh and 31h to 3Fh

### Figure 2–13 Registers 14h and 34h

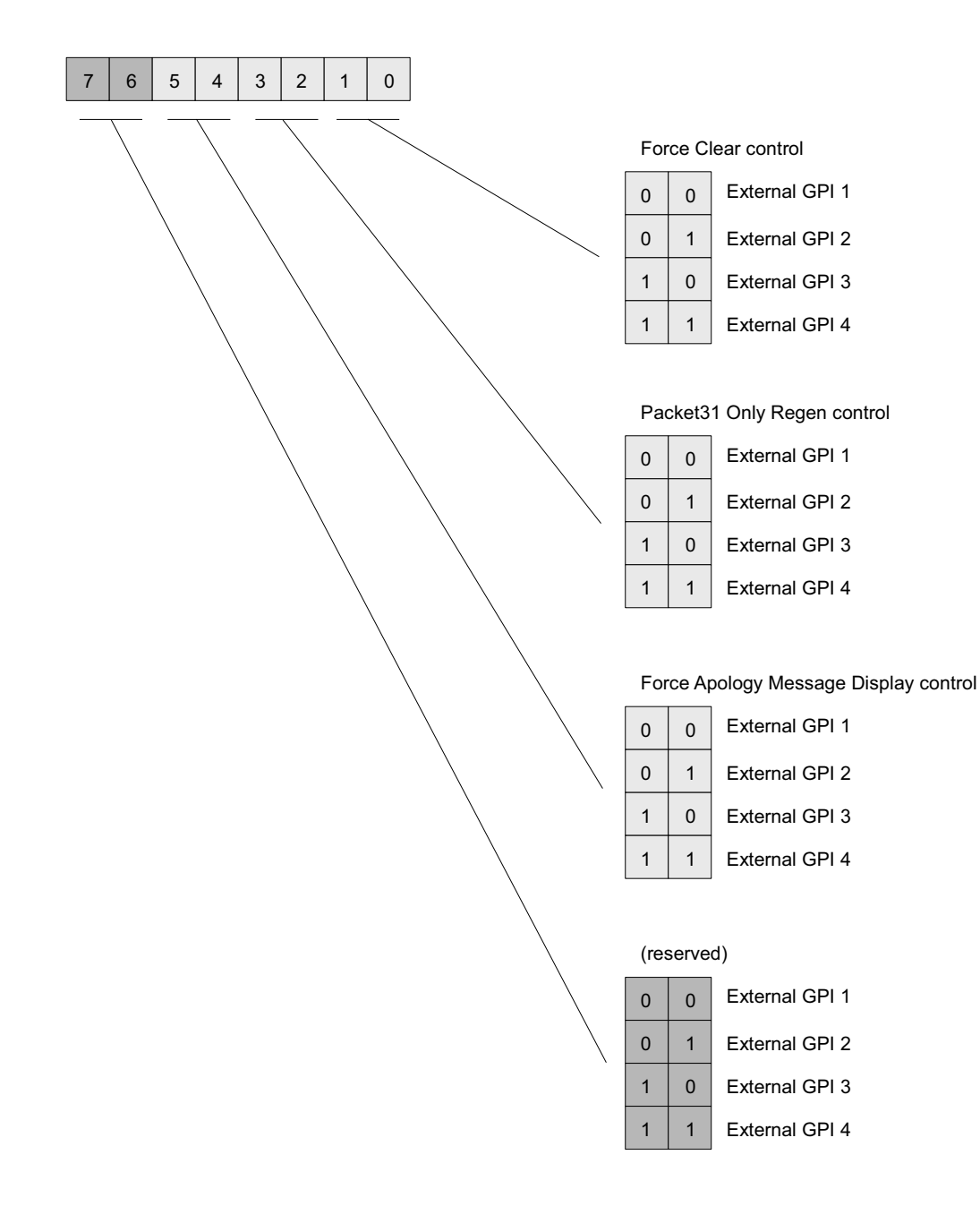

| Table 2–12 | <b>Register Settings</b> | 14h to 19h a | and 34h to FDh |
|------------|--------------------------|--------------|----------------|
|            |                          |              |                |

| Ch 1  | Ch 2             |                                               | EU                                                                                                    | AUST    |         |
|-------|------------------|-----------------------------------------------|----------------------------------------------------------------------------------------------------|---------|---------|
| Reg # | Reg #            |                                               | Description                                                                                                    | Default | Default |
|       |                  | GPI Maj<br>Min: N/A<br>This regi<br>to perfor | <b>Spting for Feature Control</b><br>A – <i>Max: N/A</i><br>ster determines how the GPI are routed<br>rm special functions. |         |         |
|       |                  | Bit(s)                                        | Function                                                                                                    |         |         |
|       | 7:6 Reserved     |                                               |                                                                                                    |         |         |
| 14    | 34               | 5:4                                           | Force Apology Message Display<br>Control:<br>00 = GPI 1 01 = GPI 2<br>10 = GPI 3 11 = GPI 4                                 | F4      | E4      |
|       | 54               | 3:2                                           | Controls the GPI used to activate the<br>"Packet31 only regen" operation.:                                                  | LŦ      | LŦ      |
|       |                  |                                               | 00 = GPI 1 $01 = GPI 210 = GPI 3$ $11 = GPI 4$                                                                              |         |         |
|       |                  | 1:0                                           | Controls the GPI used to force the card<br>to immediately send an on-air "Clear<br>Subtitle" command.                       |         |         |
|       |                  |                                               | $00 = \text{GPI 1} \qquad 01 = \text{GPI 2}$                                                                                |         |         |
|       |                  |                                               | 10 = GPI 3 11 = GPI 4                                                                                                    |         |         |
| 15    | 35               | <b>Time Fil</b><br>Min: 00 -                  | <b>ler Page Number</b><br>- <i>Max: FF</i>                                                                                  | FF      | FF      |
| 16    | 36               | Time Fil<br>Min: 00 -                         | <b>ler Subcode Bottom 2 Digits</b><br>- <i>Max: 7E</i>                                                                      | 7E      | 7F      |
| 17    | 37               | <b>Termina</b><br>Min: 00 -                   | <b>tor Page Number</b><br>- <i>Max: FF</i>                                                                                  | FF      | EE      |
| 18    | 38               | <b>Termina</b><br>Min: 00 -                   | tor Subcode Bottom 2 Digits<br>- Max: 7F                                                                                    | 7E      | 7F      |
| 19    | 39<br>thru<br>FD | Reserved                                      | 1: Do Not Change                                                                                                    |         |         |

### Figure 2–14 Register FEh

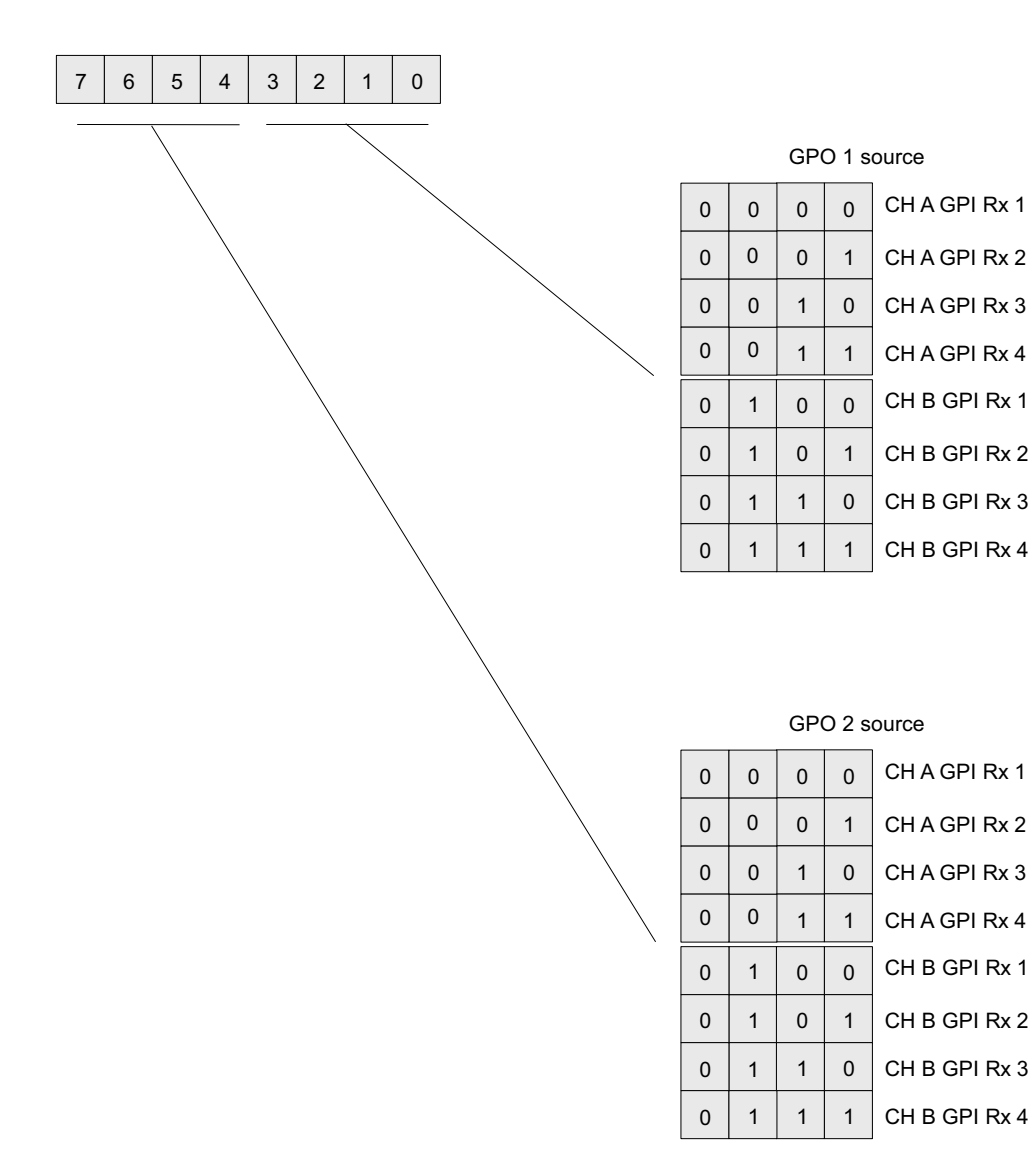

|          | Default              |      |  |  |  |  |
|----------|----------------------|------|--|--|--|--|
| GPO 1 at | GPO 1 and 2 Source   |      |  |  |  |  |
| Min: N/A | - Max: N/A           |      |  |  |  |  |
| Bit(s)   | Function             |      |  |  |  |  |
|          | GPO 1 Source         |      |  |  |  |  |
|          | 0000 = Ch A GPI Rx 1 |      |  |  |  |  |
|          | 0001 = Ch A GPI Rx 2 |      |  |  |  |  |
|          | 0010 = Ch A GPI Rx 3 |      |  |  |  |  |
| 0:3      | 0011 = Ch A GPI Rx 4 |      |  |  |  |  |
|          | 0100 = Ch B GPI Rx 1 |      |  |  |  |  |
|          | 0101 = Ch B GPI Rx 2 |      |  |  |  |  |
|          | 0110 = Ch B GPI Rx 3 | 10b  |  |  |  |  |
|          | 0111 = Ch B GPI Rx 4 | 1011 |  |  |  |  |
|          | GPO2 Source          |      |  |  |  |  |
|          | 0000 = Ch A GPI Rx 1 |      |  |  |  |  |
|          | 0001 = Ch A GPI Rx 2 |      |  |  |  |  |
|          | 0010 = Ch A GPI Rx 3 |      |  |  |  |  |
| 4:7      | 0011 = Ch A GPI Rx 4 |      |  |  |  |  |
|          | 0100 = Ch B GPI Rx 1 |      |  |  |  |  |
|          | 0101 = Ch B GPI Rx 2 |      |  |  |  |  |
|          | 0110 = Ch B GPI Rx 3 |      |  |  |  |  |
|          | 0111 = Ch B GPI Rx 4 |      |  |  |  |  |
|          |                      |      |  |  |  |  |

### Table 2–13 Register Setting FEh - Both Channels

### Figure 2–15 Register FFh

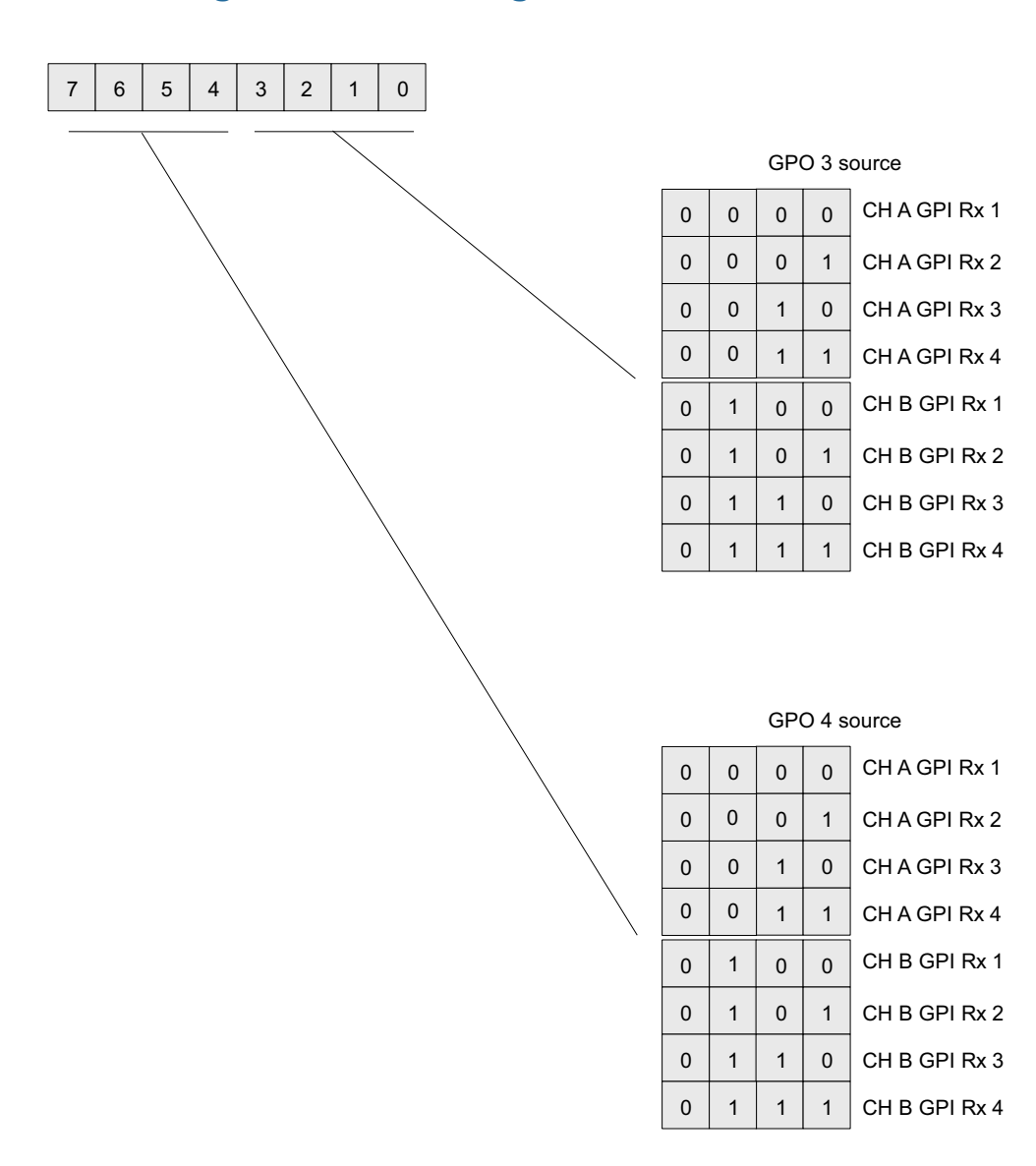

|               | Description          | Default |  |  |  |  |
|---------------|----------------------|---------|--|--|--|--|
| GPO 3 an      | GPO 3 and 4 Source   |         |  |  |  |  |
| 101111. 11/23 |                      |         |  |  |  |  |
| Bit(s)        | Function             |         |  |  |  |  |
|               | GPO 3 Source         |         |  |  |  |  |
|               | 0000 = Ch A GPI Rx 1 |         |  |  |  |  |
|               | 0001 = Ch A GPI Rx 2 |         |  |  |  |  |
|               | 0010 = Ch A GPI Rx 3 |         |  |  |  |  |
| 0:3           | 0011 = Ch A GPI Rx 4 |         |  |  |  |  |
|               | 0100 = Ch B GPI Rx 1 |         |  |  |  |  |
|               | 0101 = Ch B GPI Rx 2 |         |  |  |  |  |
|               | 0110 = Ch B GPI Rx 3 | 32h     |  |  |  |  |
|               | 0111 = Ch B GPI Rx 4 | 0211    |  |  |  |  |
|               | GPO 4 Source         |         |  |  |  |  |
|               | 0000 = Ch A GPI Rx 1 |         |  |  |  |  |
| 4:7           | 0001 = Ch A GPI Rx 2 |         |  |  |  |  |
|               | 0010 = Ch A GPI Rx 3 |         |  |  |  |  |
|               | 0011 = Ch A GPI Rx 4 |         |  |  |  |  |
|               | 0100 = Ch B GPI Rx 1 |         |  |  |  |  |
|               | 0101 = Ch B GPI Rx 2 |         |  |  |  |  |
|               | 0110 = Ch B GPI Rx 3 |         |  |  |  |  |
|               | 0111 = Ch B GPI Rx 4 |         |  |  |  |  |
|               |                      |         |  |  |  |  |

# Table 2–14Register Setting Descriptions - Both<br/>Channels

For all registers with hamming encoding, the following table defines those codes.

Table

| Э | 2-1 | 5 | H | lamm | ning | Cod | les |
|---|-----|---|---|------|------|-----|-----|
|   |     |   |   |      |      |     |     |

| Byte | Encoding |
|------|----------|
| 0    | 15       |
| 1    | 02       |
| 2    | 49       |
| 3    | 5E       |
| 4    | 64       |
| 5    | 73       |
| 6    | 38       |
| 7    | 2F       |
| 8    | D0       |
| 9    | C7       |
| А    | 8C       |
| В    | 9B       |
| С    | A1       |
| D    | B6       |
| Е    | FD       |
| F    | EA       |

# Magazine and Page Number Settings

The magazine has a range of 1 through 8. Since only a 3-bit value is allowed to represent the magazine, Magazine 8 is represented by 0 and values 1 through 7 represent Magazines 1 through 7 respectively.

The page number is a BCD number between 00h and 99h.

| Example: | So to insert captions on Magazine 8, Page 88 by default, set the |
|----------|------------------------------------------------------------------|
|          | following registers (See Table 2-4 on page 24 for details.):     |

- Register 06h = 15h (Magazine 8 Hamming Encoded)
- Register 07h = 88h

You should also set Registers 08h and 09h for the decoder.

- **Note:** Do not try to convert 88 into a hexadecimal number it's already in BCD format.
- **Note** Sending a PAGE 999 command via the Newfor protocol will restore the inserter to the default magazine and page.

# CHAPTER 3 Using the General Purpose Inputs/Outputs

# Introduction

### Overview

This chapter describes the functionality of the GPI/O connectors on the adaptors.

**Topics** 

| Topics           | Page |
|------------------|------|
| Introduction     | 49   |
| Functionality    | 50   |
| Alternate Uses   | 53   |
| GPI/O Polarities | 55   |

Chapter 3 Using the General Purpose Inputs/Outputs Functionality

# Functionality

The GPI interface allows the user to encode up to four contact closure triggers into a HD or SD video stream frame accurately. The encoded data uses a proprietary algorithm designed to withstand severe degradation and prevent false triggering or releasing of GPIs. Error checking information is embedded within the GPI data stream which accomplishes this task and is far more advanced than simple CRC or other antiquated encoding techniques.

Typical triggers that users can encode from automation include (but are not limited to:

- ARC switching
- Commerical cue triggers (more accurate than the antiquated cue tone system)
- Machine control
- Regional commercial insertion cards

Typically the GPI data is encoded on Line 9 of the HD-SDI signal and on line 19 of the SD-SDI signal. However, the HDCC is flexible enough to allow you to assign the lines on which you want the GPI data. See Modifying the Register Settings on page 20 for details.

You can also use the GPI interface to control other operational aspects of the card. (See Alternate Uses on page 53.)

Figure 3–1 on page 51 illustrates the GPI/O signal flow through the HDCC. For our purposes, a GPI is an input signal to the HDCC card supplied by the user through the physical GPI/O port that can activate certain modes in the HDCC card, and/or can be encoded onto the outgoing SDI video stream to notify downstream equipment of some condition, event, or command. A GPO is a signal the HDCC card receives on the incoming SDI video stream that is output to the physical GPI/O port to signify some condition, event, or command generated by upstream equipment.

#### Chapter 3 Using the General Purpose Inputs/Outputs Functionality

### Figure 3–1 GPI/O Functional Diagram

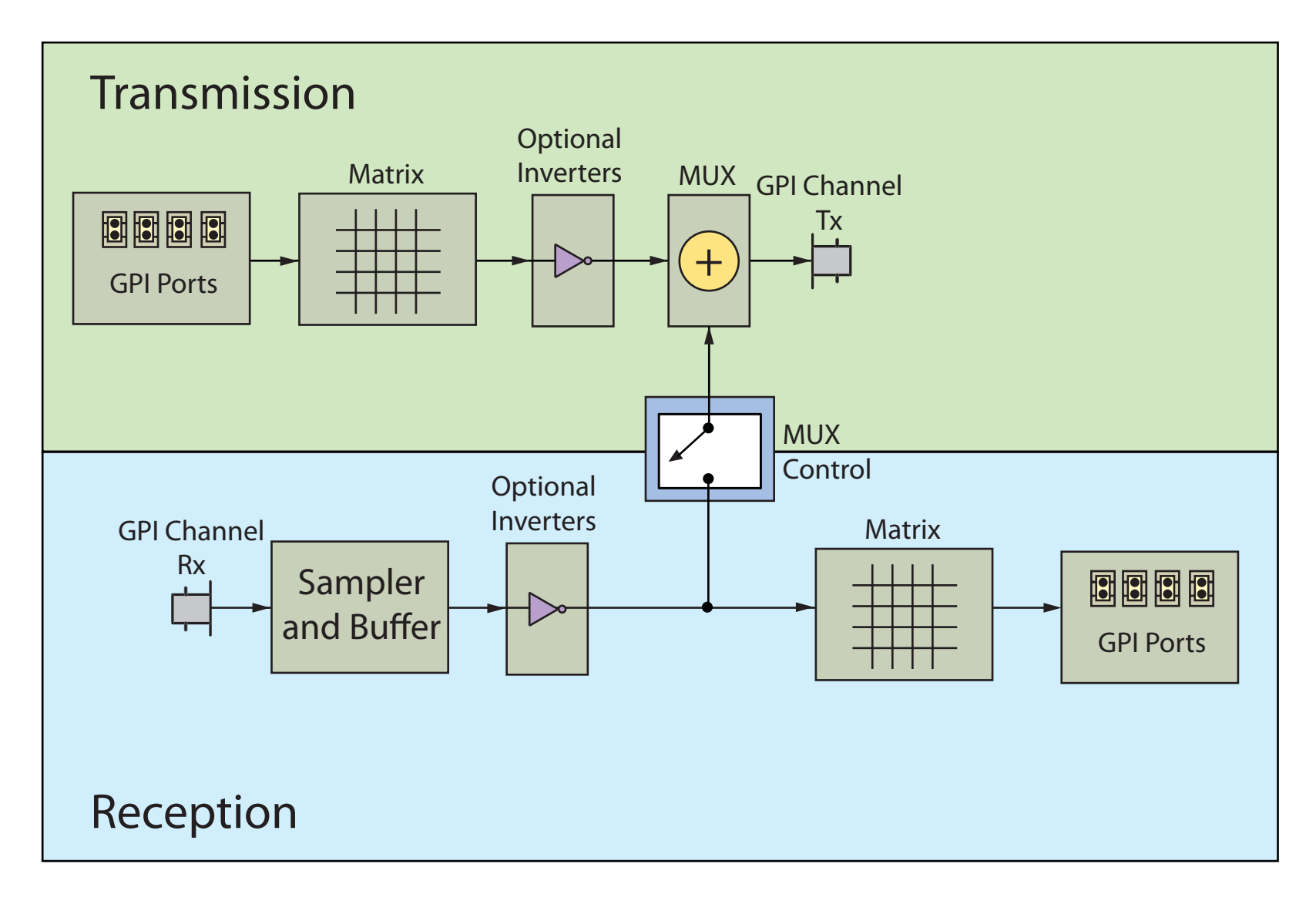

### GPIs

The GP inputs are designed to be asserted by switching the closures to ground. Asserting a GP input will result in that input state being encoded on the configured line of the video signal.

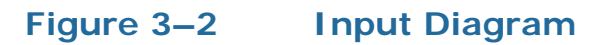

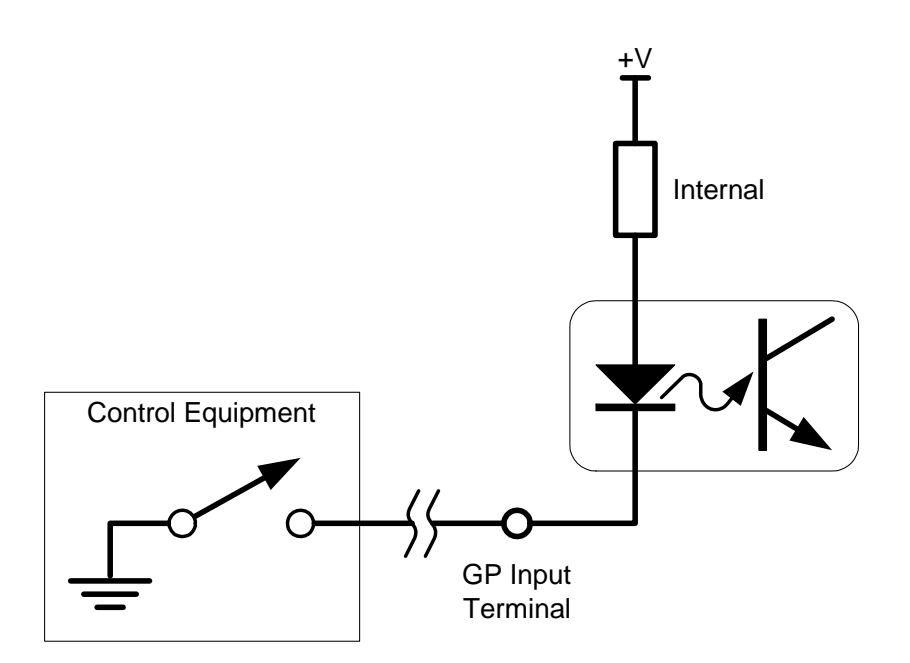

### GPOs

If the incoming SDI data stream contains GP data on the configured line<br/>of the video signal, the GP outputs on the card will be asserted<br/>according to the received GP data. The GP output is asserted when its<br/>voltage is high. .Important:The GP outputs are optically isolated and "open collector" so the user<br/>must provide the appropriate pull-up resistor for each GP output. See<br/>Figure 3–3 below.The HDCC provides four GP outputs. (See Connector Pin Assignments<br/>on page 65 in Chapter 4 for connectivity.)

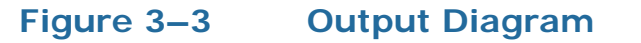

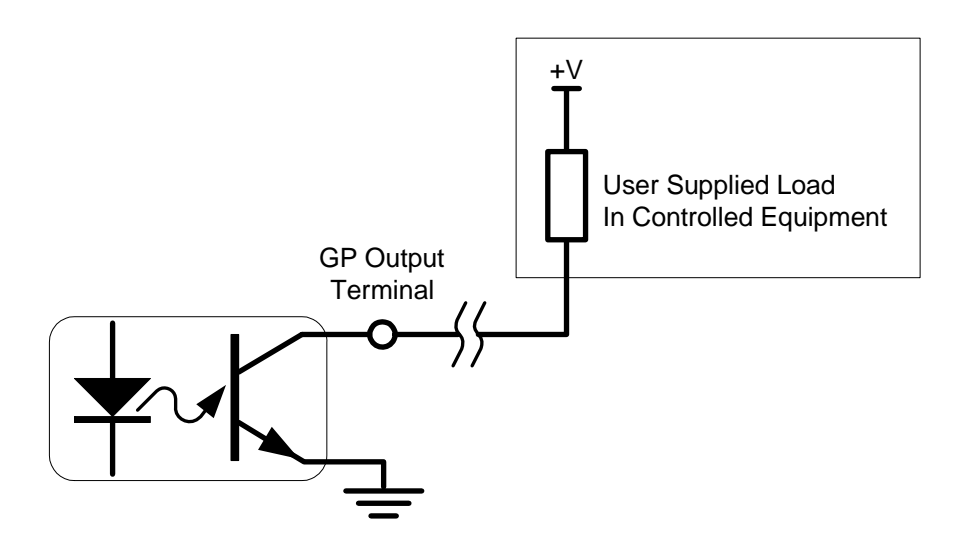

# Alternate Uses

In addition to the standard functionality, the GP inputs can be reassigned to perform specific pre-defined tasks.

**WARNING!** EXERCISE EXTREME CAUTION when modifying register values. Improper configuration of the registers can cause the HDCC to behave in unexpected ways.

These functions include:

- Block regen operation (prevent subtitles to pass through the card)
- Force broadcasting of a "Subtitle Clear" command
- Force broadcasting on an apology message subtitle

### Chapter 3 Using the General Purpose Inputs/Outputs Alternate Uses

### Force Clear

Refer to Registers 14 and 24 (Figure 2–13 on page 40) for more information.

### Table 3–1 Force Clear

| Channel | Register | Bit(s) | Values                |
|---------|----------|--------|-----------------------|
| Δ       | 10h      | 0      | 0=Normal              |
| 11      | 1011     | 0      | 1 = GPI1: Force clear |
| В       | 30h      | 0      | 0=Normal              |
| D       | 30N      | 0      | 1 = GPI1: Force clear |

GPI-1 will cause a closed caption clear command to be inserted into the video stream.

### Force Apology Message

When asserted, the GPI will display a message indicating that no captions are available to be inserted into the video stream. Refer to Force Apology Message Display Control: on page 41 for Register 14h values that determine which GPI is used.

Table 3–2Force Clear

| Channel | Register | Bit(s) | Values               |
|---------|----------|--------|----------------------|
| А       | 10b      | 3      | 0=Normal             |
| 11      | 1011     | 5      | 1 = GPI: Force clear |
| В       | 30h      | 3      | 0=Normal             |
| D       | 5011     | 3      | 1 = GPI: Force clear |

### **Inhibit Captions**

A GPI can be assigned to inhibit the 'regen' operation of subtitle streams already encoded in I/P1 or I/P2: the GPI controls whether the incoming subtitles are regenerated or blanked. The bits set determine which GPI is used to inhibit the regen operation, as shown in Table 3–3 on page 55.

### Chapter 3 Using the General Purpose Inputs/Outputs GPI/O Polarities

| Channel | Register | Bits 3:0 | Result               |
|---------|----------|----------|----------------------|
|         |          | 0000     | No Control (default) |
|         |          | 0001     | GPI-1 inhibit regen  |
| ٨       | 111      | 0010     | GPI-2 inhibit regen  |
| A       | 110      | 0011     | GPI-3 inhibit regen  |
|         |          | 0100     | GPI-4 inhibit regen  |
|         |          | Else     | Invalid              |
| B 31h   |          | 0000     | No Control (default) |
|         | 31h      | 0001     | GPI-1 inhibit regen  |
|         |          | 0010     | GPI-2 inhibit regen  |
|         |          | 0011     | GPI-3 inhibit regen  |
|         |          | 0100     | GPI-4 inhibit regen  |
|         |          | Else     | Invalid              |

Table 3–3Inhibit Captions

# **GPI/O** Polarities

You can control the polarities of the GPI/Os, both as asserted and as encoded.

# GPI Encoded Polarity (Tx)

### Table 3–4GPI Encoded Polarity (Tx)

| Channel | Register | Bit(s)      | Values               |
|---------|----------|-------------|----------------------|
| А       | 0Fh      | 4 through 7 | See Table 3-5 below  |
| В       | 2Fh      | 4 through 7 | See Table 5-5 below. |

You can set the polarity of the GPI as encoded on the data stream as shown in Table 3–5 below.

### Table 3–5Register 0Fh and 2Fh: Bits 4 through 7

| Bits | GPI   | Active Low<br>(default) | Active High |
|------|-------|-------------------------|-------------|
| 4    | GPI-1 | 0                       | 1           |
| 5    | GPI-2 | 0                       | 1           |
| 6    | GPI-3 | 0                       | 1           |
| 7    | GPI-4 | 0                       | 1           |

## GPO Received Polarity (Rx)

GPO Received Polarity (Rx)

| Channel | Register | Bit(s) |
|---------|----------|--------|
| А       | 0Fh      | 3:0    |
| В       | 2Fh      | 3:0    |

You can set the polarity of the GPO as received on the data stream as shown in Table 3–7 below.

### Table 3–7Register 0Fh and 2Fh: Bits 0 through 3

| Bits | GPI   | Active Low<br>(default) | Active High |
|------|-------|-------------------------|-------------|
| 4    | GPI-1 | 0                       | 1           |
| 5    | GPI-2 | 0                       | 1           |
| 6    | GPI-3 | 0                       | 1           |
| 7    | GPI-4 | 0                       | 1           |

### Physical GPO Active Level

Register 0Eh sets the active level polarity of the physical GPO ports.

| Table 3–8 | Physical | <b>GPO</b> | Active | Level |
|-----------|----------|------------|--------|-------|
|           |          |            |        |       |

| Channels | Register | Bit(s) | Values                                           |
|----------|----------|--------|--------------------------------------------------|
| Both     | 0Eh      | 6      | 0=Normal (Active High)<br>1=Inverted (Active Low |
|          |          |        | 1 miverica (fictive Low                          |

## Enabling/Disabling GPI Transmission

Table 3–9

### 9 Enabling/Disabling GPI Transmission

| Channel | Register | Bit(s) | Values    |
|---------|----------|--------|-----------|
| A       | 12h      | 7      | 0=Disable |
| В       | 22h      | 7      | 1=Enable  |

The HDCC can be configured to disable transmission of GP data by setting the bit 7 of registers 12h/22h.

**Important:** The lower four bits (bits 0 through 3) of Register 12h and 22h are used for setting the automatic automatic changeover timeout; be careful not to inadvertently modify these bits when changing the value of this register.

# **CHAPTER 4** Features and Specifications

# Introduction

### Overview

This chapter explains the features of the HDCC closed caption card and details all of the specifications.

# Topics

| Topics                        | Page |
|-------------------------------|------|
| Introduction                  | 57   |
| Features                      | 58   |
| Advanced Operation            | 62   |
| Connector Pin Assignments     | 65   |
| Technical Functional Overview | 68   |

### Chapter 4 Features and Specifications Features

# Features

## Description

### Hardware

The image and call outs in Figure 4–1 provide a reference for the detailed interface descriptions provided below.

### Figure 4–1 Codan Adaptor and Interface Layout

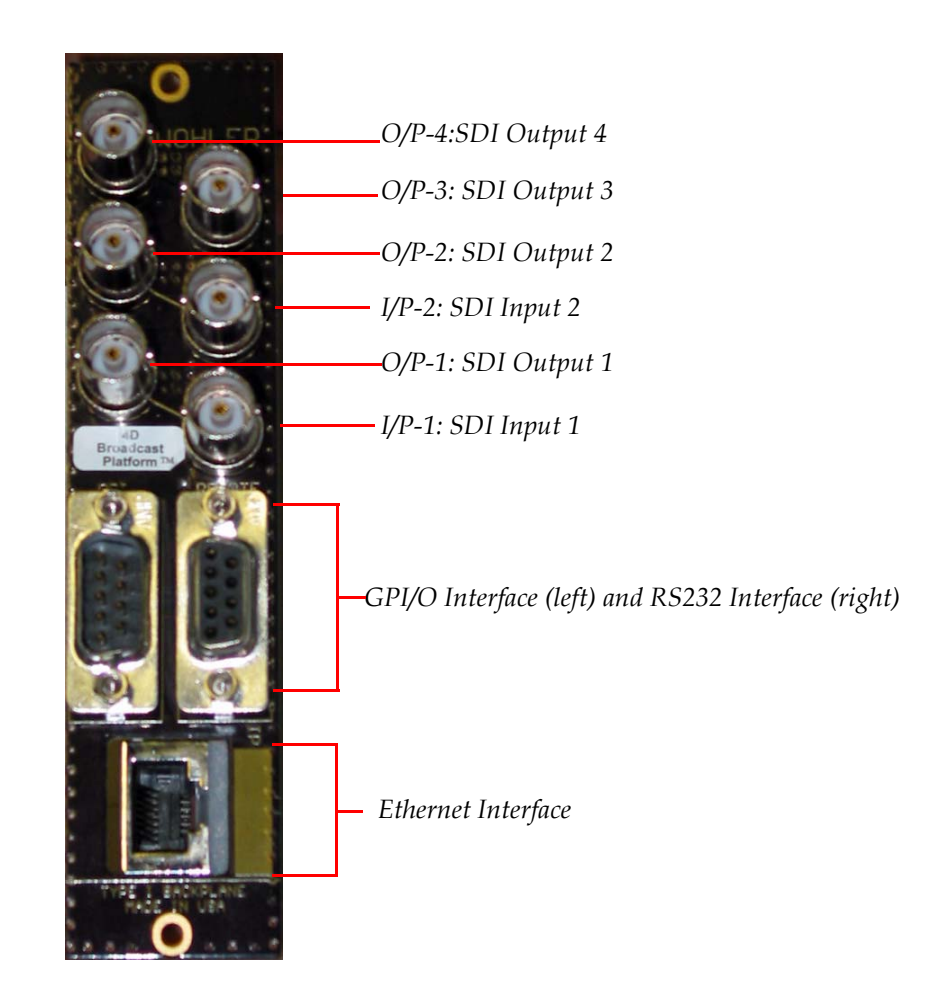

### **BNC Interfaces**

• **I/P-1 and I/P-2:** These interfaces (Channel A and Channel B, respectively) accept SDI channel inputs that conform to the SMPTE 259M standard for SD and SMPTE 292M standard for HD.

- **O/P 1 and O/P 2:** These SDI outputs provide encoded caption data. They are relay bypassed on power failure, card removal, or card failure.
- **O/P 3 and O/P 4:** These SDI outputs (Channel A and Channel B, respectively) provide encoded caption data as well as an open caption display of the encoded data. The open caption display is fed from the final output stage of the card.

### GPI Interface

Four GP inputs and four GP outputs are provided for products that use the GPI/O functionality. All GPI/Os are opto-coupled through the card.

### Serial and Ethernet Interfaces

The serial and Ethernet interface (100BT) is used to input Newfor data into the card when used as a subtitle inserter and as a monitoring port when used as a closed caption analyzer.

### Software

The HDCC is a dual-channel card that delivers captions text and performs a variety of other tasks related to captioning. The card receives Newfor caption data through an RS-232 serial port and/or an ethernet port. The four functions of the card are:

- Caption OSD Monitoring
- HD/SD Caption Encoding/Inserting
- HD/SD Caption Decoding/Analyzing
- HD/SD Caption Bridging and Transcoding
- GPI Encoding and Decoding

### Functionality

### The HD/SD Caption Inserter (Encoding)

The HD caption inserter can be used to encode two independent HD-SDI sources with unique subtitle data, or two independent HD-SDI sources with identical data where the signal is intended to be used for different markets. The two signals do not need to be synchronous.

# The HD/SD Caption Decoder/Analyzer (Decoding)

The HD/SD-SDI caption decoder/analyzer can be used to decode two SD or HD sources; the video format and captions standard is automatically detected. The two inputs are not required to be synchronous nor of the same format.

# The HD/SD Bridge and Transcoder (Briding and Transcoding)

The SD/HD bridge copies encoded subtitle data from one video channel to the other, transcoding it if required (SD to HD or HD to SD).

### Connectivity

### Interfaces

A serial port (RS-232) and an ethernet interface (adaptor-dependent) are provided to insert subtitle data. Either interface can be used to control one or both channels of the card as required. subtitling workstations that use the Newfor protocols can be connected to the card through either interface to allow the encoding of subtitles. The Ethernet interface allows you to control the card from virtually any location within the facility as long as you have a network connection.

### Newfor Protocol

Newfor is a protocol used by a number of caption workstations to create subtitle data. The subtitle inserter takes the Newfor data input and converts it into the required data. The subtitle inserter then inserts the converted data and also inserts the appropriate "Dummy Header/ Time Filler" packets required for a usable transmission.

### **Data Insertion**

Each channel of the card has a "clean" output that carries the encoded subtitle data and which is protected by a bypass relay, and an open-captioned output that provides the burnt-in display of encoded subtitle data, allowing direct monitoring with a standard SDI video monitor.

### Automatic Regen/Insert Changeover

The subtitle inserter automatically switches back from insert to regen mode, depending on the subtitle data being delivered to the serial and/ or Ethernet interfaces. This automatic changeover timeout is configurable, and can be forced to either mode, independently for Field 1 or Field 2.

### Automatic Subtitle Page Clearing

The subtitles inserter is continually monitoring, through the Ethernet port or the RS-232 port, the Newfor source for valid caption data. Once the time out period has expired, the card looks for pre-existing data at its video input. If no data is present after a 10s timeout, the card automatically inserts packets with the "PAGE CLEAR" flag every 10 seconds.

### **GPI Interfaces**

Four optically isolated GPIs and four optically isolated GPOs are available to control some of the card's features, including inserting and extracting GPI/O data in the VBI or HD-VANC.

### Supported Formats

The HDCC supports the following video formats:

- 460i60
- **576i50**
- 720p (all field rates)
- 1035i (all field rates)
- 1080p (all field rates)

### Chapter 4 Features and Specifications Advanced Operation

# **Advanced Operation**

# **User Controls**

Table 4–1 below lists all the values for SW 1.

| Setting  | Function                                                   |  |
|----------|------------------------------------------------------------|--|
| 0        | Insert subtitles on Channel A from the serial port and on  |  |
| 0        | Channel B from the ethernet port. No decoding.             |  |
| 1        | Insert subtitles on Channel A and Channel B from the       |  |
|          | serial port. No decoding.                                  |  |
| 2        | Insert subtitles on both Channel A and Channel B from the  |  |
|          | ethernet port. No decoding.                                |  |
|          | Insert subtitles on Channel A from the serial port and on  |  |
| 3        | Channel B from the ethernet port. Decode I/P subtitles     |  |
| -        | from video I/P-1 and send out the serial port. Decode I/P  |  |
|          | subtitles from video 1/P-2 and send out the Ethernet port. |  |
| 4        | Insert subtitles on both Channel A and Channel B from the  |  |
| 4        | serial port. Decode I/P subtitles from video I/P-1 and     |  |
|          | send out the ethernet and serial port.                     |  |
| _        | Insert subtitles on Channel A and Channel B from the       |  |
| 5        | ethernet port. Decode I/P subtitles from video I/P-2 and   |  |
|          | send out through both the ethernet and the serial ports.   |  |
| <i>c</i> | Insert subtitles on Channel A and Channel B from the       |  |
| 6        | serial port. Decode I/P subtitles from video I/P-2 and     |  |
|          | send out through both the ethernet and the serial ports.   |  |
| -        | Insert subtitles on Channel A and Channel B from the       |  |
| 7        | ethernet port. Decode I/P subtitles from video I/P-1 and   |  |
|          | send out through both the ethernet and the serial ports.   |  |
| 8, B     | Analyzer Mode Only - Decode subtitle data from Channel     |  |
|          | 1 out to the serial and ethernet ports.                    |  |
| 9, A     | Analyzer Mode Only - Decode subtitle data from Channel     |  |
|          | 2 out to the serial and ethernet ports.                    |  |
| C thru D | Not used                                                   |  |
| E        | Access configuration through serial port                   |  |
| F        | Access configuration through Ethernet port                 |  |

### Table 4–1Switch 1 Communications Settings<sup>a</sup>

a See also Figure 1–3 on page 5.

Table 4–2 below lists the valid settings for SW 2.

### Table 4–2Switch 2 Communications Settings

| Setting  | Function                                   |  |
|----------|--------------------------------------------|--|
| 0        | Normal Operation                           |  |
| 1        | Copy subtitles from Channel A to Channel B |  |
| 2        | Copy subtitles from Channel B to Channel A |  |
| 3 thru F | Not used                                   |  |

# Status Indicators

Table 4–3 below describes the LED status indicators on the front of the HDCC card..

### Table 4–3Front Panel Status Indicators

| LED<br># | Label | Color  | Function                                                                                                    |
|----------|-------|--------|----------------------------------------------------------------------------------------------------|
| Pc       | ower  | Green  | Lights to indicate that the card is receiving power.                                                                                                    |
| SD       | I I/P | Green  | Confirms that a valid serial digital<br>input is present. This LED will light<br>only when the signal is present and<br>locked. If the signal input fails or is not<br>stable, the LED will flash at a 1 Hz rate. |
| SDI      | I O/P | Green  | Confirms that a valid serial digital<br>input is present. This LED will light<br>only when the signal is present and<br>locked. If the signal input fails or is not<br>stable, the LED will flash at a 1 Hz rate. |
| LED 1    | GPI-1 |        |                                                                                                    |
| LED 2    | GPI-2 | Green  |                                                                                                    |
| LED 3    | GPI-3 | Gitten | Refer to Register 0Eh – See Register                                                                                                    |
| LED 4    | GPI-4 |        | 0Eh ONLY – Register 2Eh Not Used on                                                                                                    |
| LED 5    | GPO-1 |        | page 23 and Table 2–6 on page 29 for                                                                                                    |
| LED 6    | GPO-2 | Rod    | details.                                                                                                    |
| LED 7    | GPO-3 | Neu    |                                                                                                    |
| LED 8    | GPO-4 | 1      |                                                                                                    |

# **Specifications**

### Table 4–4Physical Specifications

| Specification          | Value                                               |
|------------------------|-----------------------------------------------------|
| Dimensions (H x W x D) | 4" x 8.7" x .5" (101.60 mm x 220.98 mm x 127.00 mm) |
| Shipping Weight        | 1 lbs (.45 kg)                                      |
| Space Requirements     | 3 RU                                                |
| Supplied Accessories   | Rear panel adaptor for user-specified frame         |
| Power Requirements     | Receives power from frame                           |
| Power Consumption      | Approximately 10 W                                  |

### Table 4–5Technical Specifications

| Specification          | Value                                                            |  |  |
|------------------------|------------------------------------------------------------------|--|--|
| Inputs                 | 2 SD/HD-SDI autosensing on BNC                                   |  |  |
| Inputs                 | 4 GPI (DB-9) (on 10-pin header on the Evertz rear panel adaptor) |  |  |
|                        | 2 HD/SD-SDI Subtitle (BNC)                                       |  |  |
| Outputs                | 2 HD/SD-SDI Open Captioned (BNC)                                 |  |  |
|                        | 4 GPO (DB-9) (on 10-pin header on the Evertz rear panel adaptor) |  |  |
|                        | Ethernet (RJ-45) (not available on the IRT rear panel adaptor)   |  |  |
| Inputs/Outputs         | 1 RS-232 (DB-9) (on Codan and IRT rear panel adaptors)           |  |  |
|                        | 1 RS-232 (10-pin header on the Evertz rear panel adaptor)        |  |  |
|                        | • Codan                                                          |  |  |
| Frame                  | • Evertz                                                         |  |  |
| compationity           | • IRT                                                            |  |  |
|                        | Subtitle OSD Monitoring                                          |  |  |
|                        | HD/SD Caption Encoding/Inserting                                 |  |  |
| Available<br>functions | HD/SD Caption Decoding/Analyzing                                 |  |  |
|                        | HD/SD Caption Bridging and Transcoding                           |  |  |
|                        | GPI Encoding and Decoding                                        |  |  |

#### Chapter 4 Features and Specifications Connector Pin Assignments

| Specification          | Value       |
|------------------------|-------------|
| Available<br>protocols | • OP-47/WST |
|                        | • English   |
|                        | • German    |
|                        | • Swedish   |
| Available<br>languages | • Italian   |
|                        | • French    |
|                        | • Spanish   |
|                        | • Arabic    |

### Table 4–5Technical Specifications

# **Connector Pin Assignments**

### Table 4–6

### GPI DB-9 Pin-Out Assignments (Codan and IRT Adaptors)

| Pin | Label      | Interface           |
|-----|------------|---------------------|
| 1   | Common GND | GND                 |
| 2   | GPO-4      |                     |
| 3   | GPO-3      | Open Collector      |
| 4   | GPO-2      | (Emitter to Ground) |
| 5   | GPO-1      |                     |
| 6   | GPI-4      |                     |
| 7   | GPI-3      | Active Low          |
| 8   | GPI-2      | Active Low          |
| 9   | GPI-1      |                     |

#### **Chapter 4 Features and Specifications Connector Pin Assignments**

Figure 4–2 GPI DB-9 Male Pin-Out

#### **RS-232 DB-9 Pin-Out Assignments** Table 4–7 (Codan and IRT Adaptors)

| Pin | Label                                                                                             | Function       |
|-----|---------------------------------------------------------------------------------------------------|----------------|
| 1   | N.C.                                                                                              | Not Connected  |
| 2   | TXD                                                                                               | RS-232 Tx Data |
| 3   | RXD                                                                                               | RS-232 Rx Data |
| 4   | Not Connected                                                                                     |                |
| 5   | Common GND GND                                                                                    |                |
| 6   | - The IRT adaptor has the second serial port available on pins 6 and 7. SeeTable 4–10 on page 68. |                |
| 7   |                                                                                                   |                |
| 8   |                                                                                                   |                |

### Figure 4–3 RS-232 DB-9 Pin-Out

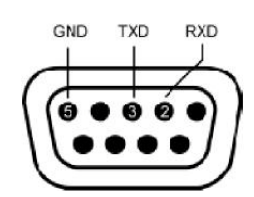

### Table 4–8

14-Pin Header Assignments - RS-232 and **GPI (Evertz Adaptor)** 

| Pin | Label     | Interface      |
|-----|-----------|----------------|
| 1   | GPO-1     | Open Collector |
| 2   | GPI-1     | Active Low     |
| 3   | GPO-2     | Open Collector |
| 4   | GPI-2     | Active Low     |
| 5   | GPO-3     | Open Collector |
| 6   | GPI-3     | Active Low     |
| 7   | GPO-4     | Open Collector |
| 8   | GPI-4     | Active Low     |
| 9   | RS-232 Rx | RS-232 Rx Data |
| 10  | RS-232 Tx | RS-232 Tx Data |
## Table 4–814-Pin Header Assignments - RS-232 and<br/>GPI (Evertz Adaptor) (Continued)

| Pin | Label       | Interface        |
|-----|-------------|------------------|
| 11  |             |                  |
| 12  | Common CND  | Reference Cround |
| 13  | Common GIVD | Reference Ground |
| 14  |             |                  |

### Figure 4–4

### **14-Pin Header Assignments**

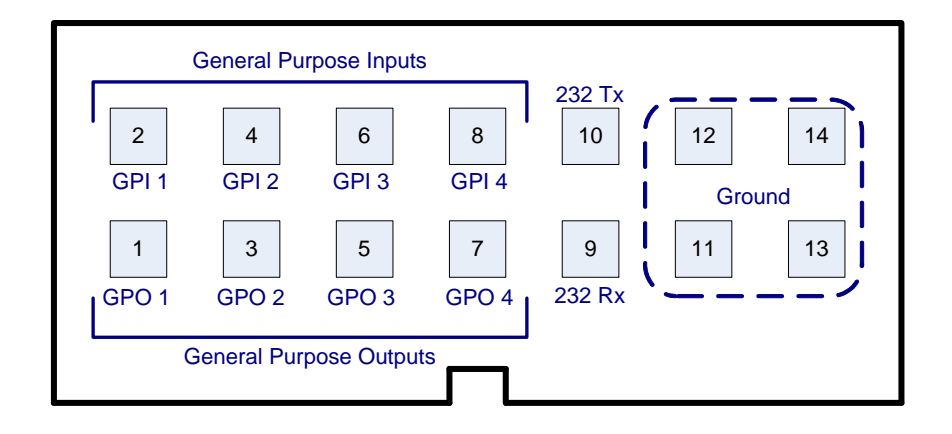

# Table 4–9DB9F Cable Connector (Codan and IRT<br/>Adaptors)

| Pin | HDCC (DB9-F) to PC (DB9-M) |
|-----|----------------------------|
| 1   | Do Not Connect.            |
| 2   | Pin 2                      |
| 3   | Pin 3                      |
| 4   | Do Not Connect.            |
| 5   | Pin 5                      |
| 6   |                            |
| 7   | Do Not Connect             |
| 8   |                            |
| 9   |                            |

**Note:** Table 4–10 and Table 4–11 below provide the pin-out for the cable connecting the HDCC-200 to the PC. A straight serial cable (not a null modem cable) will also work.

**IMPORTANT:** Pins 1, 4, 6, 7, 8, and 9 MUST NOT be connected.

| Table 4–10 | HDCC (IRT) | to PC | Interface | RS-232 #1 |
|------------|------------|-------|-----------|-----------|
|------------|------------|-------|-----------|-----------|

| HDCC (IRT) DB-9F   |             | PC DB-9M                 |             |
|--------------------|-------------|--------------------------|-------------|
| Pin                | Description | Pin                      | Description |
| 2                  | Tx D1       | 2                        | Rx D        |
| 3                  | Rx D1       | 3                        | Tx D        |
| 5                  | GND         | 5                        | GND         |
| 1, 4, 8, and 9: NC |             | 1, 4, 6, 7, 8, and 9: NC |             |

### Table 4–11 HDCC (IRT) to PC Interface RS-232 #2

| HDCC (IRT) DB-9F   |             | PC DB-9M                 |             |  |
|--------------------|-------------|--------------------------|-------------|--|
| Pin                | Description | Pin                      | Description |  |
| 7                  | TxD2        | 2                        | Rx D        |  |
| 6                  | RxD2        | 3                        | Tx D        |  |
| 5                  | GND         | 5                        | GND         |  |
| 1, 4, 8, and 9: NC |             | 1, 4, 6, 7, 8, and 9: NC |             |  |

### **Technical Functional Overview**

Figure 4–5 illustrates the design of the HDCC.

#### Chapter 4 Features and Specifications Technical Functional Overview

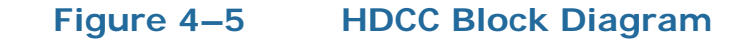

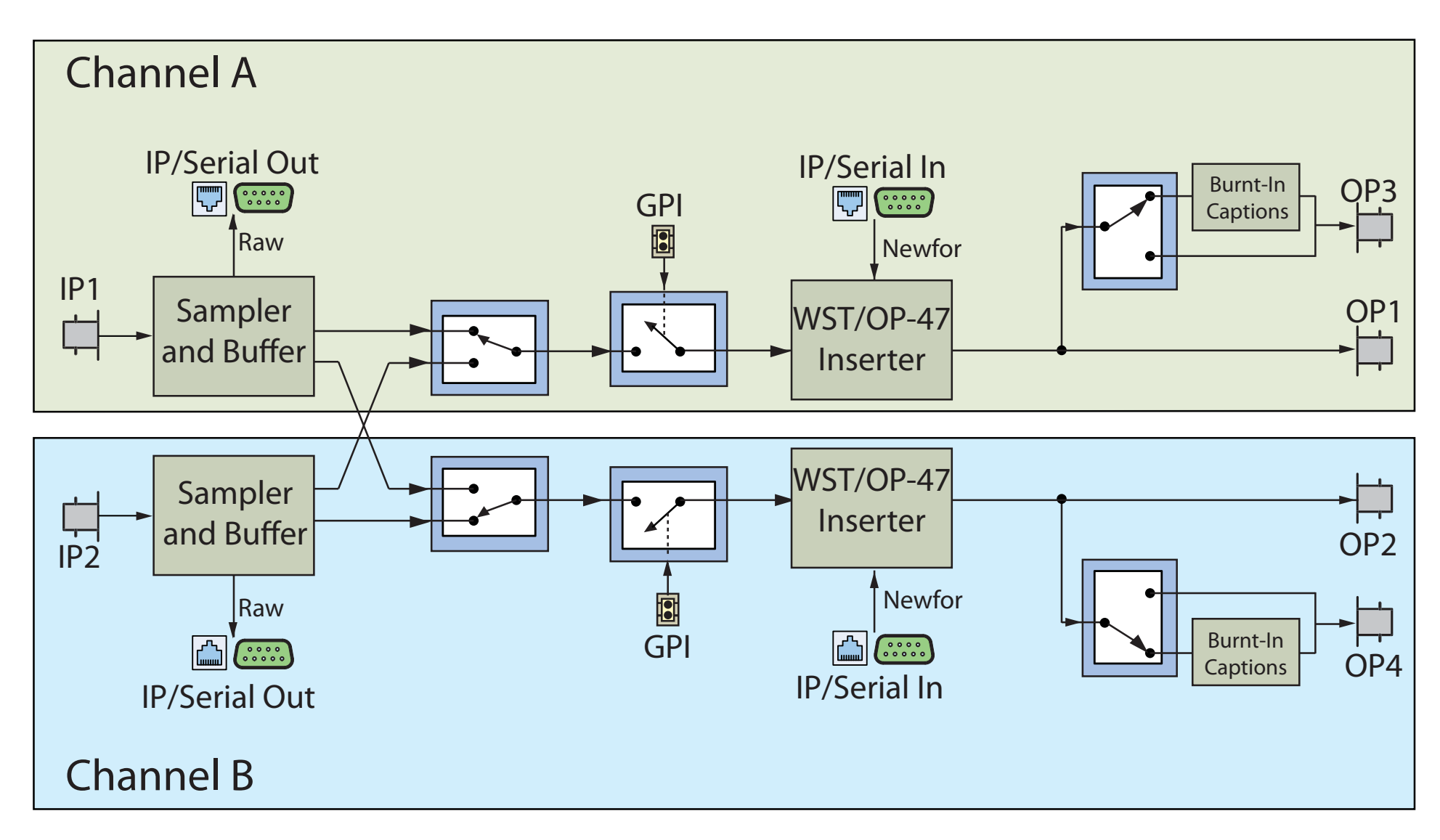